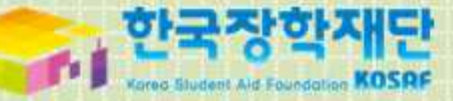

# 2016년 대학생 청소년교육지원사업 시스템 매뉴얼

[나눔지기용]

# 목차

| 1. 신청안내        | 1) 신청안내             | p.4  |
|----------------|---------------------|------|
| 2. 수업시간표 등록    | 1) 수업시간표 등록         | p.13 |
| 3. 활동계획서 제출    | 1) 활동계획서 작성 및 기관 승인 | p.15 |
|                | 2) 활동계획서 제출         | p.16 |
| 4. 온라인 사전교육 안내 | 1) 수강 전 유의사항        | p.22 |
|                | 2) 온라인 사전교육         | p.23 |
| 5. 출근부 입력      | 1) 출근부입력            | p.30 |
| 6. 모바일 출근부 안내  | 1) 로그인              | p.34 |
|                | 2) 메뉴안내             | p.36 |
|                | 3) 수업시간표 입력         | p.37 |
|                | 4) 출근부 입력           | p.38 |
|                | 5) 출근부 조회           | p.39 |
| 7. 기타 안내       | 1) 선발 및 배정절차        | p.41 |
|                | 2) 기관등록신청서          | p.42 |
|                | 3) 유의사항             | p.43 |
| 8. 자주 묻는 질문    | 1) 자주 묻는 질문         | p.45 |

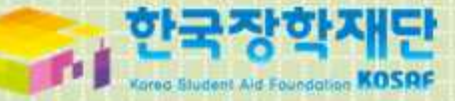

# 1. 신청 안내

# 1)신청안내 I

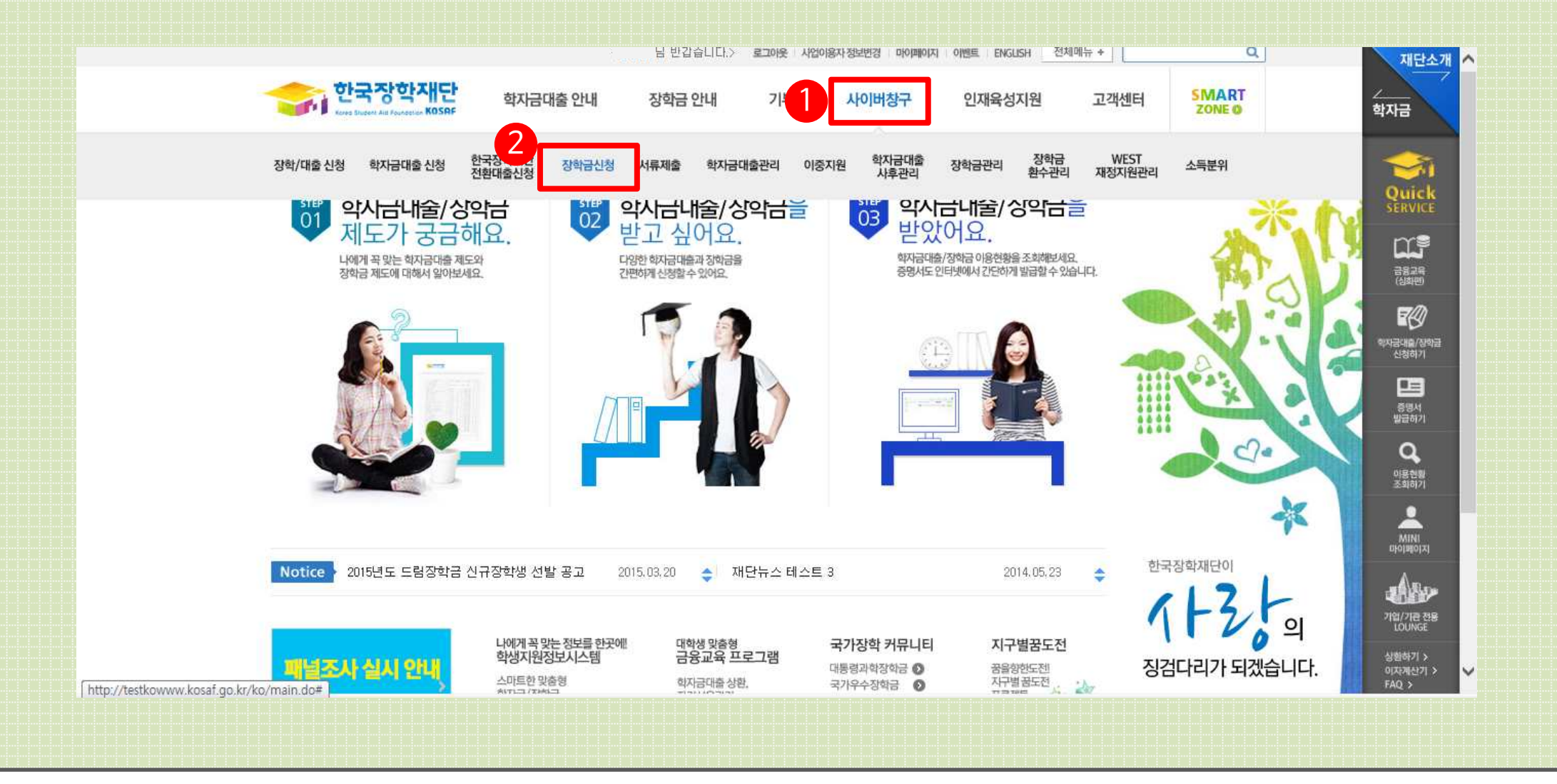

① 한국장학재단 홈페이지 (http://www.kosaf.go.kr)에서 로그인합니다. ② [사이버창구 - 장학금신청]을 클릭합니다.

# 1) 신청 안내 II

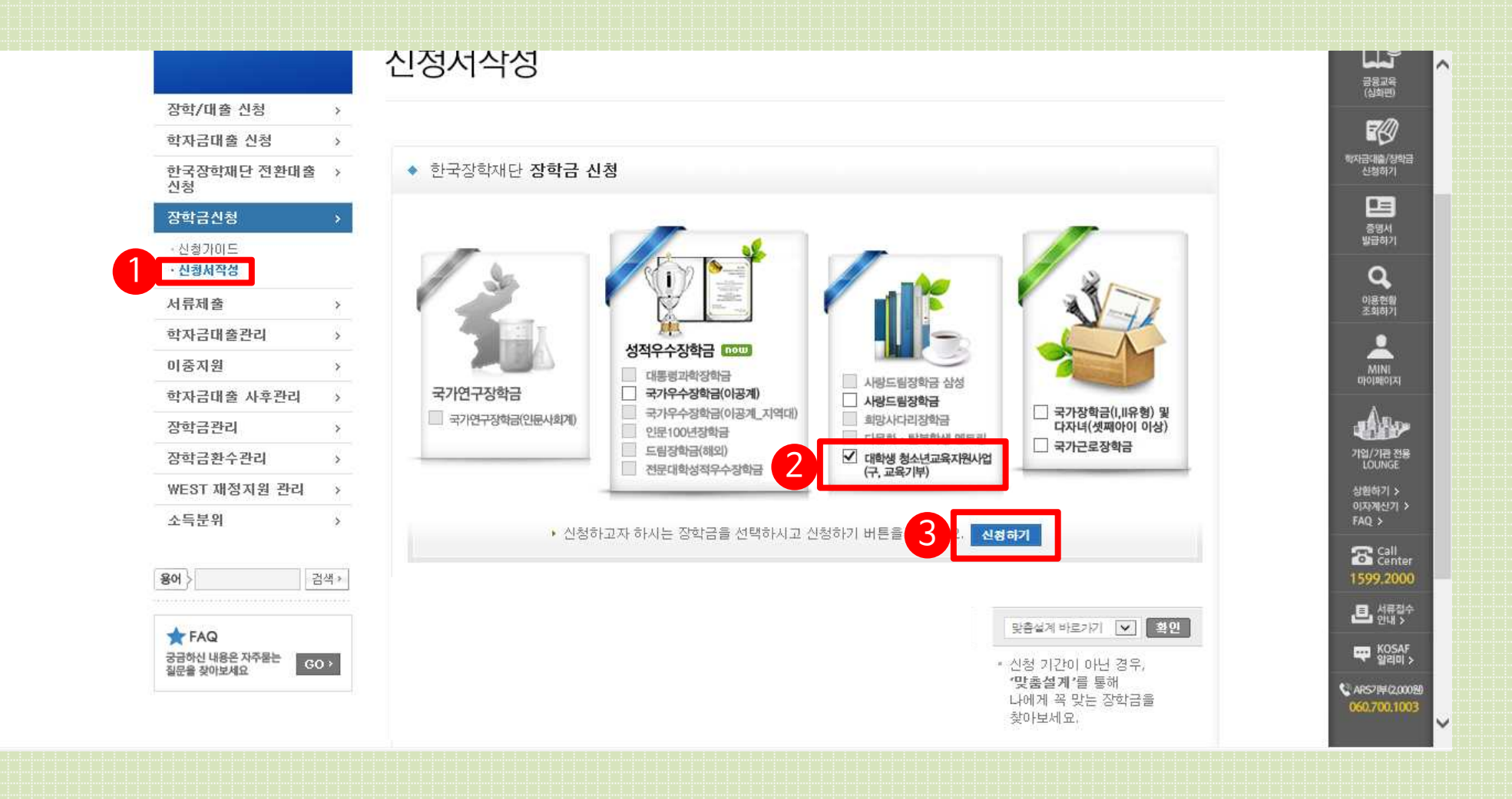

① [신청서작성]을 클릭합니다. ② [대학생 청소년교육지원사업(구,교육기부)]를 선택합니다. ③ [신청하기]를 클릭합니다.

# [내용확인]을 클릭하여 세부 약관을 확인하고 동의합니다. ② [공인인증서 동의]를 클릭하여 공인인증서로 동의합니다.

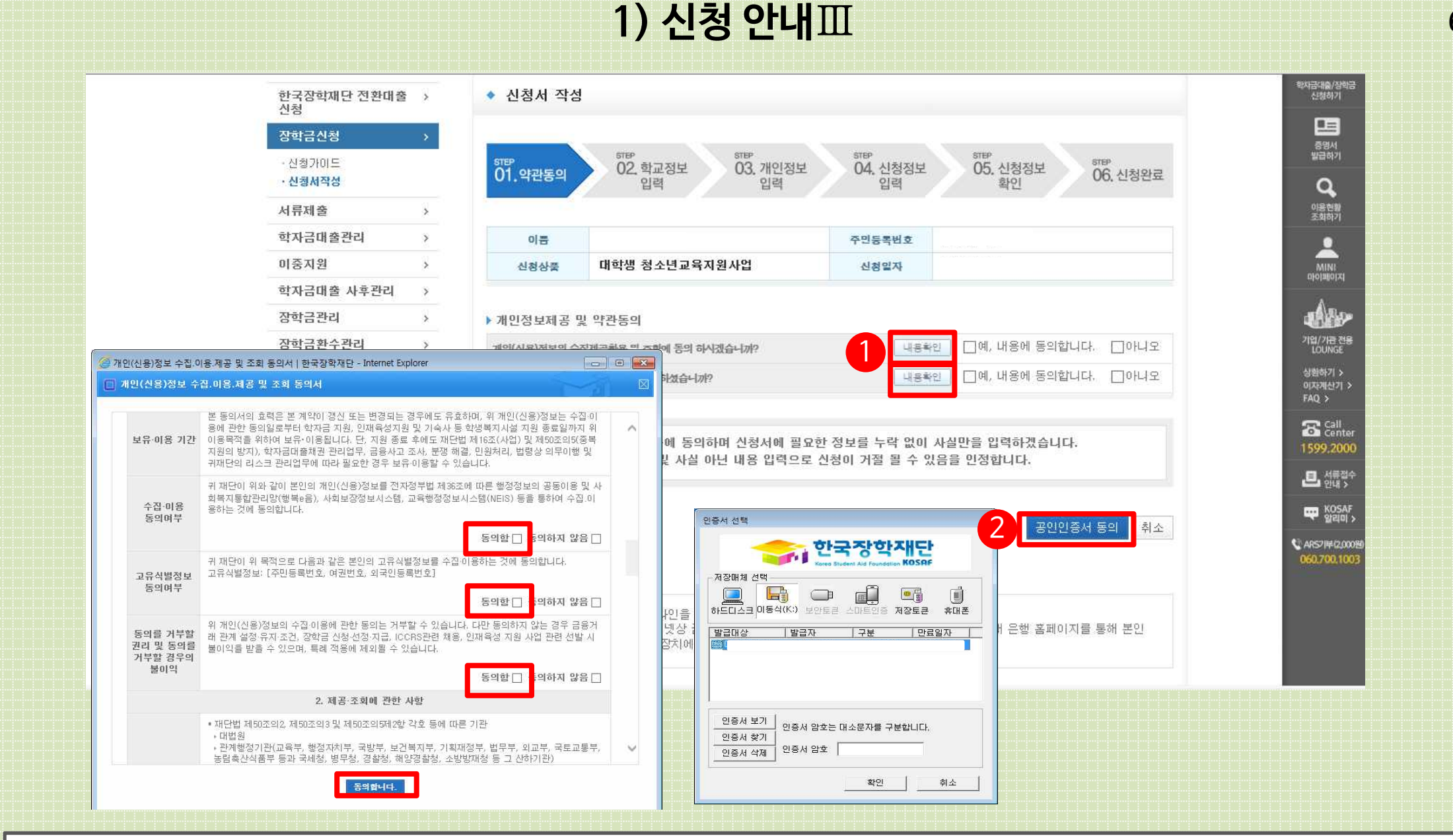

# ② [확인]을클릭합니다. ※ 휴학생, 대학원생, 조기취업자, 산업체 위탁생, 시간제 등록생, 평생교육시설 등록생은 신청이 불가능합니다.

①신청할대학정보, 전공, 학번, 학적상태, 학년 정보를 입력합니다.

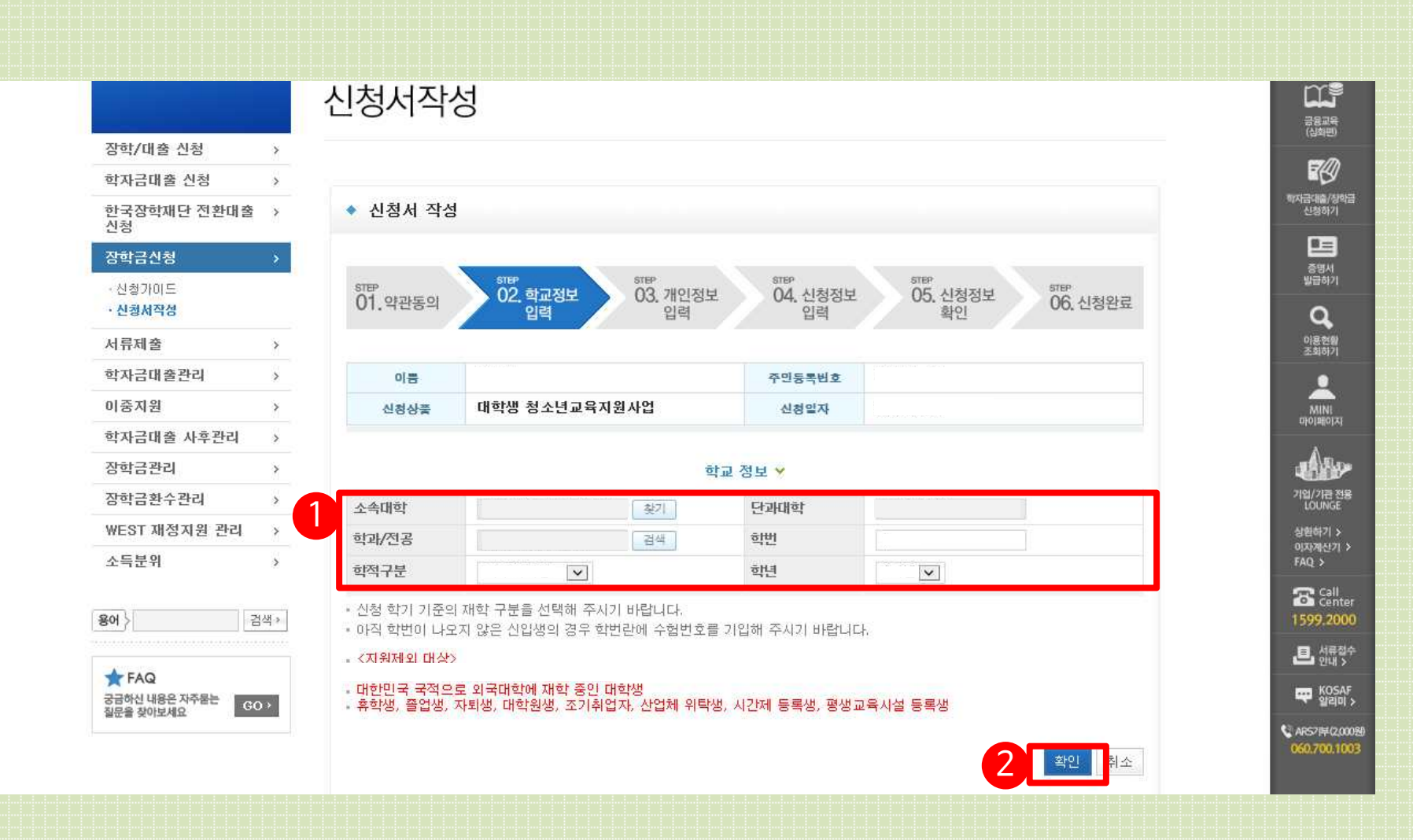

# 1) 신청 안내 IV

# ①장학금신청에필요한기본정보를입력합니다. ②계좌정보를입력합니다. 장학금이실제로 지급될계좌입니다. ③[확인]을클릭합니다.

| • 신청서작성                     | STEP          | STEP                                                                                                    | STEP            | डास्ट                  | डास्म                  | STED     |
|-----------------------------|---------------|----------------------------------------------------------------------------------------------------|-----------------|------------------------|------------------------|----------|
| 서류제출 >                      | 01.약관동의       | 02, 학교정보<br>인력                                                                                                    | 03. 개인정보<br>입력  | 04. 신청정!<br>입력         | 보 05. 신청정<br>확인        | 보 06. 신청 |
| 학자금대출관리 >                   |               |                                                                                                    |                 | 5.                     |                        |          |
| 이중지원 >                      | 01=           |                                                                                                    |                 | 즈이드루세송                 |                        |          |
| 학자금대출 사후관리 >                | 이는            |                                                                                                    |                 | + 2 등 속 번 오<br>시 위 이 지 |                        |          |
| 장학금관리 >                     | 신영상물          | 1                                                                                                    |                 | 신성일사                   |                        |          |
| 장학금환수관리 >                   |               |                                                                                                    | 127111223       |                        |                        |          |
| WEST 재정지원 관리 >              | ▶ 장학금 신청에 필   | 요한 정보를 정확히 입력히                                                                                                    | 하세요.<br>개인정     | 보 입력 🗸                 |                        |          |
| 소득분위 >                      | 전화번호          | and the constraint of the state of the state |                 | 휴대폰번호                  |                        |          |
| 용어 > 검색 >                   | 이메일           |                                                                                                    |                 |                        | ~                      |          |
|                             | 주민등록상 주소      | 무편번호찾기                                                                                                    |                 |                        |                        |          |
| ★ FAQ<br>궁금하신 내용은 자주물는 GQ > |               | 우편번호찾기                                                                                                    | ☑ 주민등록상         | 주소와 동일                 |                        |          |
| 질문을 찾아보세요                   | 실거수지 수소       |                                                                                                    | -               |                        |                        |          |
|                             | 우편물 수령처       | 선택                                                                                                    |                 |                        |                        |          |
|                             |               |                                                                                                    | 계좌              | 정보 💙                   |                        |          |
|                             | 2 등록계좌        |                                                                                                    |                 |                        |                        |          |
|                             | 계좌선택          | - 이용하실 계좌번호를 선                                                                                                    | শ্র্রামান্ত – 💌 | 신규입력 - 본인              | 인명의 계좌를 동목하셔야 <b>합</b> | 너다.      |
|                             | · 신청기간 종료 후 ' | 입금계좌 변경이 불가하오니 -                                                                                                    | 주의하시기 바랍!       | 니다.                    |                        |          |

1) 신청 안내 V

# 1) 신청 안내 VI

① 신청정보를 확인합니다. (A형:대학발굴형, B형:멘토발굴형)

③자기소개및지원동기를최소200자,최대500자이내로입력합니다.

④ 제출서류는 지도교수 추천서 및 대학에서 별도로 요청한 서류를 업로드합니다.

② 희망요일, 시간, 과목을 선택합니다.

(지도교수추천서는필수서류는아닙니다.)

⑤확인을클릭합니다.

| 서류제출 >         |                                                                                                    |                                                                                                    |                                                                                                    | 이용전황<br>조희하기       |
|----------------|----------------------------------------------------------------------------------------------------|----------------------------------------------------------------------------------------------------|----------------------------------------------------------------------------------------------------|--------------------|
| 학자금대출관리 >      | 이름                                                                                                    |                                                                                                    | 주민등복번호·                                                                                                    | •                  |
| 이중지원 >         | 신청상품                                                                                                    | 대학생 청소년교육지원사업                                                                                                    | 신청일자                                                                                                    | MINI               |
| 학자금대출 사후관리     |                                                                                                    |                                                                                                    |                                                                                                    | A Montechart       |
| 장학금관리          | 1                                                                                                    |                                                                                                    | 신청 형태 🗸                                                                                                    | aller .            |
| 장학금환수관리 >      | B형(멘토발굴형)                                                                                                 |                                                                                                    | ۲                                                                                                    | 기업/기관 전용<br>LOUNGE |
| WEST 재정지원 관리 > | h                                                                                                    |                                                                                                    |                                                                                                    | 상황하기 ><br>이자께사기 >  |
| 소득분위 2         |                                                                                                    |                                                                                                    | 신청성보 🖌                                                                                                    | FAQ >              |
|                | 희망요일                                                                                                    | 무판□ 월□ 화□ 수□ 목□                                                                                                    | 금 토 일                                                                                                    | Call Center        |
| 용어 > 검색 >      | 희망시간                                                                                                    | 무관 09 : 00 ~ 0                                                                                                    |                                                                                                    | 1599.2000          |
| <b>*</b> 540   | 희망과목                                                                                                    | 선택 💌                                                                                                    |                                                                                                    | 트 서품접수<br>안대 >     |
| 3              | 자기소개<br>및<br>지원동기                                                                                         |                                                                                                    |                                                                                                    |                    |
| 3              | 자기소개<br>몇<br>지원동기                                                                                         |                                                                                                    |                                                                                                    |                    |
| 3              | 자기소개<br>및<br>지원동기<br>※자기소개를 간략하                                                                           | ·)게 입력해 주세요. (최소 200자 이상 초                                                                                                    | 대 500자 입력 가능, <b>0/500자</b> )                                                                                               |                    |
| 3              | 자기소개<br>및<br>지원동기<br>※자기소개를 간략하                                                                           | 가게 입력해 주세요. (최소 200자 이상 초                                                                                                    | 대 500자 입력 가능, 0/500자)<br>첨부파일 ~                                                                                             |                    |
| 3              | 자기소개<br>및<br>지원동기<br>※자기소개를 간략하                                                                           | ·ት게 입력해 주세요. (최소 200자 이상 초                                                                                                    | 대 500자 입력 가능, 0/500자)<br>첨부파일 ¥<br>[미등록]                                                                                    |                    |
| 3              | 자기소개<br>및<br>지원동기<br>※자기소개를 간략해<br>제출서류 업로드                                                               | ··게 입력해 주세요. (최소 200자 이상 최                                                                                                    | 대 500자 입력 가능, 0/500자)<br>청부파일 <b>~</b><br>[미등록]<br>찾아보기 파일등록                                                                |                    |
| 4              | 자기소개<br>및<br>지원동기<br>**자기소개를 간략해<br>제출서류 업로드<br>(제출서류안내><br>• [찾아보기]를 클릭<br>• 첨부파일의 최대 원<br>• 파일을 등록 후 [피 | 하게 입력해 주세요. (최소 200자 이상 초<br>역하여 파일 선택 후 파일 첨부 후 <b>파일</b><br>양당은 <b>10MB</b> 이내만 가능하며, <b>pdf, zip</b><br><b>1일등 목 안도 1</b> 를 클릭하시면 첨부파일 | 대 500자 입력 가능, 0/500자)<br>정부파일 ><br>[미등록]<br>호아보기 파일 등록<br>5록을 클릭해야 파일이 등록됩니다.<br>jpg, hwp 파일 형태로 등록 가능합니다.<br>파인 하실 수 있습니다. |                    |

## ③공인인증서 인증으로 신청을 완료합니다.

② [확인]을클릭합니다.

① 신청정보를 확인합니다. 제출 후에는 수정이 불가능하오니 정확히 확인해주시기 바랍니다.

|             | 장학금신청 >                            |                   | STEP STEP                  | STEP               |                         | 중명서<br>발급하기                           |
|-------------|------------------------------------|-------------------|----------------------------|--------------------|-------------------------|---------------------------------------|
|             | · 신청가미드<br>· 신청세작성                 | 01.약관동의           | 02. 학교정보 03. 개인정보<br>입력 입력 | 2 04. 신청정보 0<br>입력 | 05. 신청정보 06. 신청완료<br>확인 | Q                                     |
|             | 서류제출 >                             | 1                 |                            |                    |                         | 이용 현황<br>조화하기                         |
|             | 학자금대출관리 >                          | 이름                |                            | 주민등록번호             |                         | •                                     |
|             | 미중지원 >                             | 장학상품              | 대학생 청소년교육지원사업              | 신청업자               |                         | MINI                                  |
|             | 학자금대출 사후관리 >                       |                   |                            |                    |                         | a alatalativi                         |
|             | 장학금관리 >                            |                   |                            | 학교성보 🗸             |                         |                                       |
|             | 장학금환수관리 >                          | 소속대학              |                            | 단과대학               |                         | 기업/가 <del>근 전용</del><br>LOUNGE        |
|             | ₩EST 재정지원 관리 →                     | 학과/전공             |                            | 학변                 |                         | 상황하기 >                                |
|             | 소득분위 >                             | 학적구분              |                            | 하면                 |                         | FAQ >                                 |
|             |                                    |                   |                            |                    |                         | 🕿 Call                                |
|             | 평어〉 검색▶                            |                   | 2                          | 케인정보 💙             |                         | 1599.200                              |
|             | FAQ                                | 전화번호              |                            | 휴대폰번호              | 2422441134244           | · · · · · · · · · · · · · · · · · · · |
|             | 궁금하신 내용은 자주물는 GO >                 | 아메일               |                            |                    |                         |                                       |
|             | 월만철 옷이오세요.                         | 주민등록상 주소          |                            |                    |                         | 😧 ARS71#4(2,00                        |
|             |                                    | 실거주지 주소           |                            |                    |                         | 060.700.10                            |
|             |                                    | 우편물 수령처           |                            |                    |                         |                                       |
| 인증서 선택      |                                    |                   | 7                          | 제좌정보 💙             |                         |                                       |
| STRANSFE IS |                                    | 등록계좌              |                            |                    |                         |                                       |
|             | 하구자하재다                             |                   |                            |                    |                         |                                       |
|             |                                    |                   | 2                          | 신청 형태 🗸            |                         |                                       |
|             | Kored Student Aid Foundation NUSHE | B형(멘토발굴형)         |                            | ۲                  |                         |                                       |
| 서상배제 선택     |                                    |                   |                            |                    |                         |                                       |
|             |                                    |                   | 2                          | 신청정보 🛩             |                         |                                       |
| 하드디스크 이동식   | (K:) 보아트코 시마트이즈 제장트코 호대포           | 희망요일              | 무관                         |                    |                         |                                       |
|             |                                    | 희망시간              | 무관                         |                    |                         |                                       |
| 발급대상        | 발급자 구분 만료일자                        | 희망과목              | 영어                         |                    |                         |                                       |
|             |                                    |                   |                            |                    |                         |                                       |
|             |                                    |                   | 자기소?                       | 꽤 및 지원동기 💙         |                         |                                       |
|             |                                    |                   |                            |                    |                         |                                       |
|             |                                    | 자기소개              |                            |                    |                         |                                       |
| 1           |                                    | 지원동기              |                            |                    |                         |                                       |
| Townson - F |                                    |                   |                            |                    |                         |                                       |
| 인증서 보기      | 인증서 암호는 대소문자를 구분한 IFF              |                   |                            |                    |                         |                                       |
|             |                                    |                   | -                          | 이 분 편 이            |                         |                                       |
| 민증서 찾기      |                                    |                   | 2                          | 8구파일 🗙             |                         |                                       |
| 민증서 찾기      | 인증서 암호                             | Francisco and and |                            |                    |                         |                                       |

1) 신청 안내 🕅

#### 신청이정상적으로완료될경우, 위와같은화면이표기됩니다.

| 한국장학재단 전환대출 →<br>신청          | ◆ 신청서 작성                                                  | 학자금대출/성학금<br>신청하기      |
|------------------------------|-----------------------------------------------------------|------------------------|
| 장학금신청 >                      |                                                           | 응명서                    |
| - 신청가이드<br><b>- 신청서작성</b>    | 해파 이1. 약관동의 이2. 학교정보 이3. 개인정보 이4. 신청정보 이5. 신청정보 이6. 신청완료  |                        |
| 서류제출 >                       |                                                           | 이용현활<br>조의하기           |
| 학자금대출관리 >                    |                                                           | •                      |
| 이중지원 >                       |                                                           | MINI                   |
| 학자금대출 사후관리 >                 | 대학생 청소년교육지원사업                                             | 마이페이지                  |
| 장학금관리 >                      | 참여 신청서 작성이                                                | 4                      |
| 장학금환수관리 >                    | 지 ····································                    | 기업/기급 전용<br>LOUNGE     |
| WEST 재정지원 관리 >               | 00 1 Em 1,88 1 1;                                         | 상황하기 >                 |
| 소득분위 >                       |                                                           | 이자계산기 ><br>FAQ >       |
|                              |                                                           | Call<br>Center         |
| 용어 > 검색 >                    | 신경연황                                                      | 1599.2000              |
|                              |                                                           | <b>르.</b> 서류정수<br>안내 > |
|                              |                                                           | KOSAF                  |
| 정금생신 네용는 서구르는 GO > 질문을 찾아보세요 |                                                           |                        |
|                              |                                                           | 060.700.1003           |
|                              |                                                           |                        |
|                              |                                                           |                        |
|                              |                                                           |                        |
|                              |                                                           |                        |
| 이 전자 8 억세 전 세신               | 18도치다양함 이메일주단구입거주 이용적한 법일한데 도시는일 💟 🎑 🚟 🖬 💟 📙 🏙 🎊 교육두 📉 이용 |                        |

1) 신청 안내₩

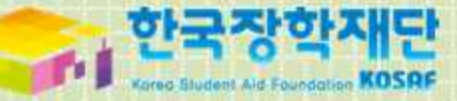

# 2.수업시간표 등록

# 1) 수업시간표 등록

| <sup>Cyber counter</sup><br>사이버창구 | Home > ANDH 행구 > 3<br>청소년교육 | <sup>장학금관리 &gt; 청소년</sup><br>육지원(- | <sup>교육지원(구,교육)</sup><br>구.교육 | <sup>ਗ਼₽)&gt;<b>확업사간</b><br/>기부) ∣३</sup> | 표관리<br>학업시간표· | 관리    |             |          |                                       |                                       |
|-----------------------------------|-----------------------------|------------------------------------|-------------------------------|-------------------------------------------|---------------|-------|-------------|----------|---------------------------------------|---------------------------------------|
| 장학/대출 신청 >                        |                             |                                    |                               |                                           |               |       |             |          |                                       |                                       |
| 학자금대출 신청 >                        |                             |                                    |                               |                                           |               |       |             |          |                                       |                                       |
| 장학금신청 >                           | 🔹 학업 시간표                    | 를 관리 하실 4                          | ▷ 있습니다.                       |                                           |               |       |             |          |                                       |                                       |
| 서류제출 >                            |                             |                                    |                               |                                           |               |       |             |          |                                       |                                       |
| 학자금대출관리 >                         |                             | 2010                               | 171                           | 171 [22] SAR                              |               |       |             |          |                                       |                                       |
| 비중시원 >                            | 조형 조거                       | 2018 · · · · ·                     | 7:00 ~ 12                     |                                           | 19:00 ~ 22:45 |       |             |          |                                       |                                       |
| 의자금대철 자주군다 >                      |                             |                                    | All Incontract                |                                           | 10.00.1 20.00 |       |             |          |                                       |                                       |
| - 장한혀화                            |                             |                                    | 장학 신청 후                       | 시간표 입력 기                                  | 간만 등록이 가능     | 8합니다. |             |          |                                       |                                       |
| - 해외장학금관리<br>- 대보통령과학장학금관리        | AM                          | 및                                  | 긜                             | 와                                         | Ŷ             | 녹     | 금           | £        | 2                                     |                                       |
| 청소년교육지원(구,교육기부)                   | 7:00                        |                                    |                               |                                           |               |       |             | 121      |                                       |                                       |
| 학업시간표관리                           | 7:15                        |                                    |                               |                                           |               |       |             |          |                                       |                                       |
| 활동계획서관리                           | 7:30                        |                                    |                               |                                           |               |       |             | <u>.</u> |                                       |                                       |
| - 다문화멘토링 장학관리                     | 7:45                        |                                    | III                           |                                           |               |       |             |          |                                       |                                       |
| · 인문100년장학금관리<br>- ☆마사다리자하과리      | 8:00                        |                                    |                               |                                           |               |       |             |          |                                       | · · · · · · · · · · · · · · · · · · · |
| - 증명서발급                           | 8.15                        |                                    |                               |                                           |               |       |             | 1121     |                                       |                                       |
| - 장학중서발급<br>- 학자금대충/장학금 신청증명서     | 8:30                        |                                    |                               |                                           |               |       |             |          |                                       |                                       |
| 장한금화수관리 >                         | 8/45                        |                                    |                               |                                           |               |       |             | ţ        |                                       |                                       |
| WEST 재정지원 관리 >                    | 9:00                        |                                    |                               |                                           |               |       | 121         |          |                                       |                                       |
| 소득분위 >                            | 9:15                        |                                    |                               |                                           |               |       |             | 131      |                                       | SPINAJ ()                             |
|                                   | 9:30                        |                                    | m                             |                                           |               |       |             |          |                                       |                                       |
| <b>용어</b> 〉 검색 >                  | 9:45                        |                                    |                               |                                           |               |       |             |          |                                       | 원/약입시:                                |
|                                   | 10:00                       |                                    |                               |                                           |               |       |             |          |                                       | · · _                                 |
| ★ FAQ<br>구구하시 내용은 자주용는            | 10:15                       |                                    | 12                            |                                           |               |       |             | 131      |                                       |                                       |
| 질문을 찾아보세요                         | 10:30                       |                                    |                               |                                           |               |       |             | , mi     |                                       |                                       |
| 하고장한재단~금유기과 제호                    | 10:45                       |                                    |                               |                                           |               |       | [11]        |          |                                       | (2)검색조건                               |
| 제휴카드 포인트로                         | 11:00                       |                                    |                               |                                           |               |       |             |          |                                       |                                       |
| 의사금네울 권리콤 성관아기 안내                 | 11:15                       |                                    |                               |                                           |               |       | 121         | 131      |                                       |                                       |
|                                   | 11:30                       |                                    |                               |                                           |               |       |             | <u> </u> |                                       |                                       |
|                                   | 11:45                       |                                    |                               |                                           |               |       |             | III      |                                       | 1 ③ 수가 주이 !                           |
|                                   | 12:00                       |                                    |                               |                                           |               |       | 100 million |          |                                       |                                       |
|                                   | 12:15                       |                                    |                               |                                           |               |       | 121         |          |                                       | 히비다비다                                 |
|                                   | 12:30                       |                                    |                               |                                           |               |       |             | , m      |                                       |                                       |
|                                   | 12:45                       |                                    |                               |                                           |               |       |             |          |                                       |                                       |
|                                   |                             |                                    |                               |                                           |               |       |             |          |                                       |                                       |
|                                   | РМ                          | 입                                  |                               | sł                                        | Ŷ             | 폭     | 글           | 토        |                                       | ex) 웤요일 오크                            |
|                                   | 13:00                       |                                    |                               |                                           |               |       |             |          | · · · · · · · · · · · · · · · · · · · |                                       |
|                                   | 13:15                       |                                    |                               |                                           |               | ļi.   |             |          |                                       | ▮ 있다면 뭘 PM                            |
|                                   | 13:30                       |                                    |                               |                                           | <u>[111</u> ] | 1     |             |          |                                       |                                       |
|                                   | 13:45                       |                                    |                               |                                           | 1221          | 1151  |             |          |                                       |                                       |
|                                   | 14:00                       |                                    |                               |                                           |               |       |             |          |                                       |                                       |
|                                   | 14:15                       | 111                                | 100                           |                                           |               | 1111  |             | 100      |                                       | ****                                  |

14:30

1171

(1

[사이버창구〉장학금관리〉청소년교육지
 원〉학업시간표관리]로들어갑니다.

② 검색조건을 선택하고 검색합니다.

③ 수강중인 강의의 시간표를 모두 입력 합니다. 15분 단위로 선택 가능합니다.

ex)월요일오후13:00~13:45에강의가 있다면월 PM 13:00, 13:15, 13:30을 선택합니다.

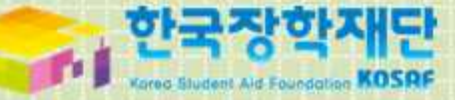

# 3. 활동계획서 제출

### 1) 활동계획서 작성 및 기관 승인

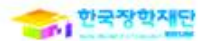

Ttole Be affer These

#### [붙임3] 대학생 청소년교육지원사업 나눔지기 활동 계획서

<u>(학생명)</u>은(는) <u>(배움지기 기관)</u>에서 본 계획서에 따라 성실히 활동할 것을 약속합니다.

| 배움지기 기관명              |               | ĩ                                      | 00지역아동센터                        |                             |  |  |  |  |
|-----------------------|---------------|----------------------------------------|---------------------------------|-----------------------------|--|--|--|--|
| 사업자 번호                |               |                                        |                                 |                             |  |  |  |  |
| 기관구분                  | 초등<br>지역      | 특학교 □ 중학교<br>격아동센터 □                   | l □ 고등학교 □ 학교<br>기타(VMS/1365 등록 | 1 밖 청소년 지원센터<br>기관)         |  |  |  |  |
| 활동기간 (총 시간)           | 2016          | 년 <b>00월 00일</b>                       | ~ 2017년 00월 00                  | 일 (총 000시간)                 |  |  |  |  |
| 활동장소<br>(기관 외 가능 장소)  |               | <i>00지역아동센터</i><br>(기타 활동 허용 장소 상세 기제) |                                 |                             |  |  |  |  |
| 활동내용                  | 본 내           | 용은 기관 및                                | 나눔지기의 협의하여                      | 에 작성되어야 함                   |  |  |  |  |
| 18                    | 요일            | 시간                                     | 활동내용                            | 활동장소                        |  |  |  |  |
|                       | 🗌 월           | 00:00-00:00                            |                                 |                             |  |  |  |  |
| おに ふおうかお              | [] 화          | 00:00-00:00                            |                                 |                             |  |  |  |  |
| 활동 예정일성               | - 수           | 00:00-00:00                            |                                 |                             |  |  |  |  |
| (예정표할 세크,<br>확동시간 기입) | □ 목           | 00:00-00:00                            |                                 |                             |  |  |  |  |
| E 14,                 | □ 금           | 00:00-00:00                            |                                 |                             |  |  |  |  |
|                       | 토             | 00:00-00:00                            |                                 |                             |  |  |  |  |
|                       | □ 일           | 00:00-00:00                            |                                 |                             |  |  |  |  |
| 불참 예정일                | 시험기<br>  발·   | 간 등 예상되·<br>생할 경우 반归                   | 는 불참일을 작성하<br>드시 사전에 기관에        | 고, 이외 불잠일이<br>안내하여야함        |  |  |  |  |
| 1                     | 학(교)          |                                        | 학부(과) 성 명                       | : (서명)                      |  |  |  |  |
| 우리 기관은 위              | 사람이           | ] 계획서에 미                               | <b>누라 활동함을 수</b> 택              | 함니다.                        |  |  |  |  |
| 활동 내용은 초·중<br>제한하며    | ·고교생을<br>근로기관 | 을 직접 대상으로 ㅎ<br><b>업무보조(단순노득</b>        | 는 학습지도·진로상담 등<br>-) 등의 활동은 인정되지 | 의 멘토링 활동으로<br><b>않습니다</b> . |  |  |  |  |
|                       |               | 2 (기관명                                 | ]) 책임자 성 명                      | : (직인)                      |  |  |  |  |

\*한국장학재단홈페이지와 커뮤니티 (http://cafe.naver.com/hellodcg)에 활동계획서및 기관등록신청서 양식 있음.

\*대학추천 된 학생 모두 활동계획서를 가지고 기관에 방문하여 협의한 후, 작성하여 업로드 진행하시기 바랍니다.

#### 1에는 학생 본인의 서명을, 2에는 기관 담당자의 직인을 받으시면 됩니다. (2에는 오직 직인만 가능합니다. 싸인 안됨.)

## ※ [검색]을 하지 않고 [제출/수정]을 누를 시 "활동계획서내역이 없습니다"라는 오류가 표기됩니다.

#### ① [사이버창구〉장학금관리〉청소년교육지원사업(구,교육기부)〉활동계획서관리] 로 들어갑니다. ② [검색] 을 클릭합니다.

| Cyber counter<br>사이버창구                          | Home > A | F이버창구 > 경 | 장학금관리 > 청: | 소년교육지원(·   | 구,교육기부) > <b>활동계</b> : | 박서관리     |      |        |      |
|-------------------------------------------------|----------|-----------|------------|------------|------------------------|----------|------|--------|------|
|                                                 | 청소       | 년교위       | 국지원(       | (구.교       | 육기부)                   | 활동계획서 관리 |      |        |      |
| 장학/대출 신청                                        | >        |           |            |            |                        |          |      |        |      |
| 학자금대출 신청                                        | >        |           |            |            |                        |          |      |        | 32   |
| 한국장학재단 전환대출<br>신청                               | › • 활    | 동계획서관     | 관리         |            |                        |          |      |        | -    |
| 장학금신청                                           | >        | 게히니ㅈ히     |            |            |                        |          |      |        | - 11 |
| 서류제출                                            | >        | 개석시오외     |            | 1.40 Parts |                        |          |      |        | - 14 |
| 학자금대출관리                                         | >        | 3찍 소건     | 2016       |            | 획/ 김색                  |          |      |        | - 11 |
| 이중지원                                            | > 서태     | 장화녀도      | 장학학기       | 성명         | 근로기관                   | 근리기과명    | 근근지영 | 신청상대   |      |
| 학자금대출 사후관리                                      | >        | 00104     | (aba)      | 00         | 사업사번호                  |          |      |        | - 11 |
| 장학금관리                                           | > •      | 2016년     | 기억지        |            |                        |          |      |        | - 11 |
| - 장학현황<br>- 해외장학금관리<br>- 대통령과학장학금관리<br>- 근로장학관리 |          |           |            |            |                        |          | 제출/수 | 정 제출취소 | 2    |
| · 청소년교육지원(구,교육기                                 | 부)       |           |            |            |                        |          |      |        | 2    |
| 학업시간표관리<br>출근부 관리                               |          |           |            |            |                        |          |      |        | F    |
| 활동계획서관리                                         |          |           |            |            |                        |          |      |        | 1    |
| - 다문화멘토링 장학관리                                   |          |           |            |            |                        |          |      |        | 1    |
| · 희망사다리상학관리<br>- 주며서받고                          |          |           |            |            |                        |          |      |        |      |

2) 활동계획서 제출 [

#### ※ [검색]을 하지 않고 [제출/수정]을 누를 시 "활동계획서내역이 없습니다"라는 오류가 표기됩니다. ※대학에서 추천한 학생에 한해 업로드가 가능합니다.

①대학추천이되면연도,학기,성명정보가표기됩니다. ② [제출/수정]을클릭합니다.

| <sup>Cyber counter</sup><br>사이버창구                                                                                      |          | Home > A<br>청소 | 에버창구 > 전<br>년교육 | (학급관리 > 청:<br>국지원( | <sup>∞∃교육지원(=</sup> | <sup>규교육기부)</sup> > 활동계획<br>육기부) | <sup>서관리</sup><br>활동계획서 관리 | ,      |      |  |
|----------------------------------------------------------------------------------------------------|----------|----------------|-----------------|--------------------|---------------------|----------------------------------|----------------------------|--------|------|--|
| 장학/대출 신청                                                                                                    | >        |                |                 |                    |                     |                                  |                            |        |      |  |
| 학자금대출 신청                                                                                                    | >        |                |                 |                    |                     |                                  |                            |        |      |  |
| 한국장학재단 전환대출<br>신청                                                                                                    | >        | ◆ 활·           | 동계획서관           | ŀ리                 |                     |                                  |                            |        |      |  |
| 장학금신청                                                                                                    | > 1      | ) 하도           | 계회니ㅈ치           |                    |                     |                                  |                            |        |      |  |
| 서류제출                                                                                                    | *        | 1 23           | 계곡지오외           | Transie and the    | and the second      | No. of Management                |                            |        |      |  |
| 학자금대출관리                                                                                                    | >        | 3              | 색 조건            | 2016               |                     | 획기 검색                            |                            |        |      |  |
| 이중지원                                                                                                    | >        | 서태             | 자하너도            | 자하하기               | 서먹                  | 근로기관                             | 그리기과명                      | 그리지역   | 시청사리 |  |
| 학자금대출 사후관리                                                                                                    | >        | - 1            | 001014          | o triat            |                     | 사업자번호                            | 22/28                      | 61.10  |      |  |
| 장학금관리                                                                                                    | <b>.</b> | ۲              | 2016년           | 인지                 |                     |                                  |                            |        | -    |  |
| <ul> <li>· 장학현황</li> <li>· 해외장학금관리</li> <li>· 대통령과학장학금관리</li> <li>· 근로장학관리</li> <li>· <b>청소년교육지원(구,교육기</b>)</li> </ul> | 2)<br>2) |                |                 |                    |                     |                                  |                            | 2 Mě/? | 제출휘소 |  |
| 학업시간표관리<br>출근부 관리<br><b>활동계획서관리</b>                                                                                    |          |                |                 |                    |                     |                                  |                            |        |      |  |
| - 다문화멘토링 장학관리<br>· 희망사다리장학관리<br>· 국업 비비그                                                                               |          |                |                 |                    |                     |                                  |                            |        |      |  |

2) 활동계획서 제출 🏾

#### ③해당근로기관명을 더블 클릭합니다. ※미등록된 기관인 경우 기관 조회가 되지 않으며, 나눔지기는 "기관등록 신청서 (근로기관담당자 작성)"를 대학에 제출해야 합니다. (제출 이후 활동계획서 제출 가능)

① [검색]을클릭합니다.

②근로기관의사업자등록번호를 입력하고 [검색]을 클릭합니다.

| 장학/대출 신청       >         장학금 신청       >         한국장학재단 전환대출 〉       >         전학금 신청       >         전학금 신청       >         전학금 신청       >         전학금 신청       >         전학금 신청       >         전학금 신청       >         전학금 신청       >         전학금 신청       >         전학금 신청       >         · 활동계획서 관리       >         · 활동계획서 관리       >         · 활동계획 · · · · · · · · · · · · · · · · · · ·                                                                                                    | 응지금(14)(14)<br>(3)(14)<br>(3)(14)(14)<br>(3)(14)(14)<br>(3)(14)(14)(14)(14)(14)(14)(14)(14)(14)(14 |
|----------------------------------------------------------------------------------------------------|----------------------------------------------------------------------------------------------------|
| 장학/대출 신청       >         학자금대출 신청       >         한국장학재단 전환대출       >         장학금신청       >         지류제출       >         학자금대출관리       >         한학실도-학기       2016년-1학기         소속학교       소속학교                                                                                                    | (신성하기)<br>(신성하기)<br>(신성하기)<br>(신성하기)<br>(신성하기)<br>(신성하기)<br>(신성)<br>(신성)<br>(신성)<br>(신성)<br>(신성)<br>(신성)<br>(신성)<br>(신성                                                                                                    |
| 학자금대출 신청       >         한국장학재단 전환대출       >         전학금 신청       >         전학금 신청       >         사류재출       >         학자금대출관리       >         소송학교       · 2016년-1학기         · 2016년-1학기       · 2016년-1학기         · 소송학교       · 소송학교                                                                                                    | 학자금·네송/요박금<br>신청하기<br>문문<br>장영서<br>방금하기<br>오                                                                                                    |
| 한국장학재단 전환대출          장학금신청          지류제출          학자금대출관리          소송학교                                                                                                    | 학자금가네(생명)급<br>산성하기<br>모르<br>중병시<br>모급하기<br>모급하기                                                                                                    |
| 장학금신청     >       서류재출     >       학자금대출관리     >       소송학교     소송학교                                                                                                    | 호명서<br>발급하기<br><b>Q</b>                                                                                                    |
| 서류제출<br>학자금대출관리 → 2016년-1학기 2016년-1학기 2016년 - 1학기 2016년 - 1학1 2016년 - 1학1 2016년 - 1학1 2016년 - 1학1 2016년 - 1학1 2016년 - 1학1 2016년 - 1학1 2016년 - 1학1 2016년 - 1학1 2016년 - 1학1 2016년 - 1학1 2016 | Q                                                                                                    |
| 학자금대출관리 > 수속학교 수속학교                                                                                                    | Q                                                                                                    |
| (1997)(2010) (大大司法) (大大司法)                                                                                                    | 0(年中(9)                                                                                                    |
|                                                                                                    | 조화하기                                                                                                    |
| 학자금대출 사후관리 →                                                                                                    | <b>.</b>                                                                                                    |
| · · · · · · · · · · · · · · · · · · ·                                                                                                    |                                                                                                    |
| □ 기관 검색                                                                                                    | Aar                                                                                                    |
| *검색하실 기관 정보를 입력해 주세요. 파일 등록                                                                                                    | 기업/기원 전용<br>LOUNGE                                                                                                    |
| 근로기관사업가 2 · · · · · · · · · · · · · · · · · ·                                                                                                    | 상원하기 ><br>이자제신기 ><br>FAQ >                                                                                                    |
| ☆비     근로기관     근로지       1     1         ☆비     근로지         1     1         1     1         1     1         1     1         1     1         1     1         1     1         1     1         1     1         1     1         1     1         1     1         1     1         1     1         1     1         1     1         1     1         1         1         1         1         1         1         1         1         1         1         1         1         1         1         1         1         1         1         1         1         1         1                                                                                                    | 조 <sup>Call</sup><br>1599.2000                                                                                                    |
| 2                                                                                                    | ·트. 성류접수<br>안내 >                                                                                                    |
| 임시저장 제출완드                                                                                                    | 따 KOSAF<br>일리미 >                                                                                                    |
|                                                                                                    | ② ARS2岸(2,000원)<br>060 700 1003                                                                                                    |
|                                                                                                    | 060,700,1005                                                                                                    |
| ※ 원하는 활동기관을 더불클릭 하세요.                                                                                                    |                                                                                                    |
|                                                                                                    |                                                                                                    |
|                                                                                                    |                                                                                                    |
|                                                                                                    |                                                                                                    |

2) 활동계획서 제출 🎞

### ④ [제출완료]를 클릭합니다.

- ③ [확인]을클릭하여파일을업로드합니다.
- ② [파일등록]을클릭합니다.
- ① [찾아보기]를 클릭하여 활동계획서 파일을 선택합니다.

|                                                  | 청소년교                                                      | 육지원(구.교                  | <u>1</u> 육기부) <sub>  활</sub> | 동계획서 관려                  | 리          | の<br>日本<br>日本<br>日本<br>日本<br>日本<br>日本<br>日本<br>日本<br>日本<br>日本 |
|--------------------------------------------------|-----------------------------------------------------------|--------------------------|------------------------------|--------------------------|------------|---------------------------------------------------------------|
| 장학/대출 신청 >                                       |                                                           |                          |                              |                          |            | ET/D                                                          |
| 학자금대출 신청 >                                       |                                                           |                          |                              |                          |            |                                                               |
| 한국장학재단 전환대출 →<br>신청                              | ♦ 활동계획서                                                   | 관리                       |                              |                          |            | 백사급대해/정박급<br>신청하기                                             |
| 장학금신청 >                                          | ▶<br>하도개히니 드                                              | ₽.                       |                              |                          |            | 종명서                                                           |
| 서류제출 >                                           |                                                           |                          |                              | Hel                      |            | 발급하기                                                          |
| 학자금대출관리 >                                        | 상태연도-배기                                                   | 20102 1971               |                              | 68                       |            | Q,                                                            |
| 이중지원 >                                           | 소득학교                                                      |                          |                              | 오뚝학과                     |            | 이용현황<br>조회하기                                                  |
| 학자금대출 사후관리 >                                     | 근로기관                                                      |                          |                              | 검색                       |            |                                                               |
| 장학금관리 >                                          | 근로지명                                                      |                          |                              | 근로기관<br>남업자범호            |            | ntoissoixi<br>WINI                                            |
| - 장학현황<br>- 해외장학금관리<br>- 대통령과학장학금관리<br>- 근로장학관리  | 활동계획서 파일                                                  | C:\Users\p_910618\Deskto | [미문                          | 등록]<br>1 <sup>화아보기</sup> | <u> </u>   | 기업/기급 정응<br>LOUNGE                                            |
| · 정소년교육시원(구교육기부)<br>학업시간표관리<br>충근부 관리<br>활동계획서관리 | • <b>활동계획서 은</b><br>• 활동계획서양식<br>• 첨부파일의 최대<br>• 파인을 드로 호 | 웹 페이지 메시지<br>파일을 업로드로    | 합니다. 업로드 처리를 진행              | 행하시겠습니까?                 | 파일이 등록됩니다. | 상험하기 ><br>이자계산기 ><br>FAQ >                                    |
| - 다문화멘토랑 장학관리                                    | - 등록하신 파일                                                 | <b>V</b>                 |                              |                          |            | 1599.2000                                                     |
| · 희망사다리장학관리<br>· 주면서방금                           |                                                           |                          | 3                            |                          | 4          | ·르· 서류정수<br>안내 >                                              |
| · 장학증서발급<br>· 학자금대 출/장학금 신청증명서                   |                                                           |                          | 확인                           | 취소                       | 입시저장 제출완료  |                                                               |
| 장학금환수관리 >                                        |                                                           |                          |                              |                          |            | C ARS71#12,00080<br>060,700,1003                              |
| WEST 재정지원 관리 >                                   |                                                           |                          |                              |                          |            |                                                               |

2) 활동계획서 제출Ⅳ

#### 제출이정상적으로 완료된 경우 신청상태가 '제출'로 표기됩니다. 대학의 승인이 이루어진 경우 신청상태가 '확인완료'로 표기됩니다.

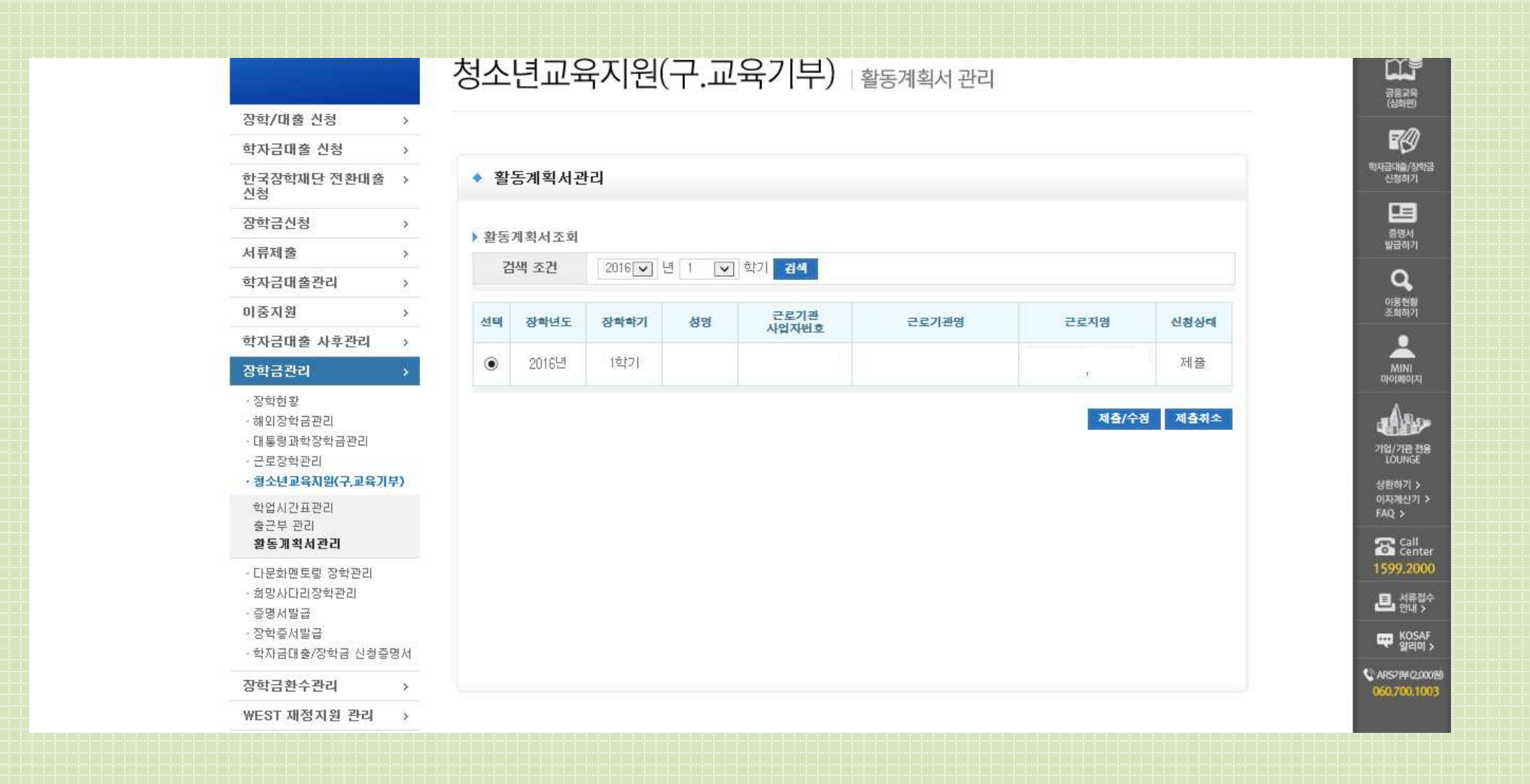

2) 활동계획서 제출 V

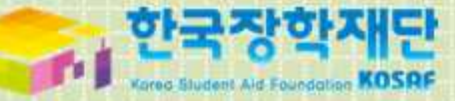

# 4. 온라인 사전교육 안내

# 대학 오프라인 사전교육을 수강하더라도 온라인 사전교육은 필수 수강하지 않으면 온라인 출근부 입력이 불가능

### - 하나라도 이루어지지 않을 경우 <u>온라인 사전교육 로그인이 불가능</u>

| *나눔지기: | ① 시간표 입력   | ② 활동계획서 업로드 |
|--------|------------|-------------|
| *대 학:  | ③ 활동계획서 승인 | ④ 기관매칭      |

• 수강 전에 이루어져야 하는 것들

## 1) 수강 전 유의사항

### 2) 온라인 사전교육 I

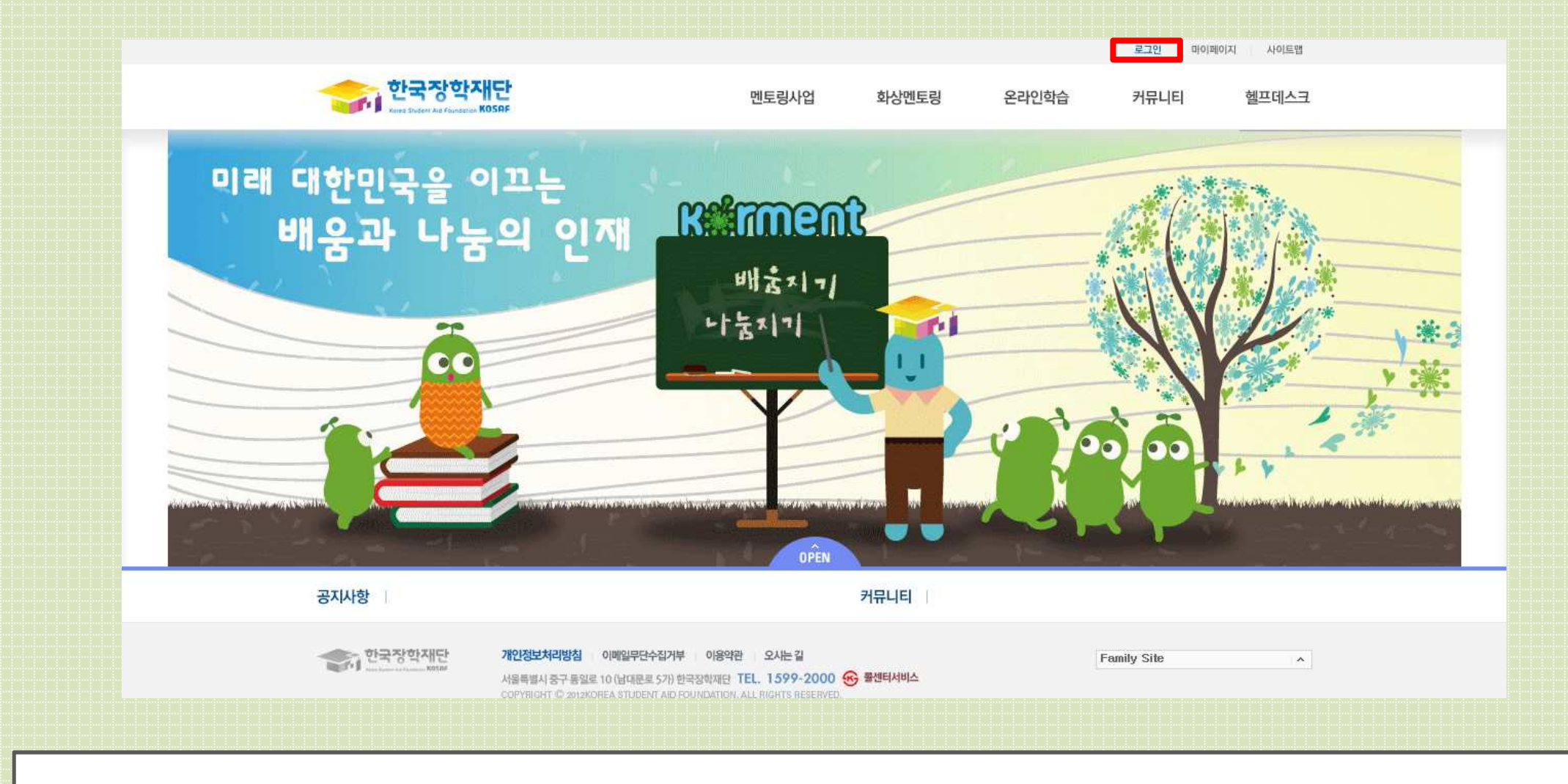

①온라인사전교육(<u>http:://mentoring.kosaf.go.kr</u>)으로 접속합니다. ② [로그인]을 클릭합니다.

 [대학생 청소년교육지원]을 선택합니다.
 ② 한국장학재단 홈페이지 아이디와 비밀번호를 입력하고 로그인합니다.
 ※ 시간표 입력, 활동계획서 승인, 기관 매칭 중하나라도 이루어지지 않은 경우, "아이디 혹은 비밀번호를 확인하시기 바랍니다."라는 오류메시지가 표기됩니다.

|                                                                                                    |                                                                                                    |                                                               |                    | 로그인 마이피 | 이지 사이트맵 |  |
|----------------------------------------------------------------------------------------------------|----------------------------------------------------------------------------------------------------|---------------------------------------------------------------|--------------------|---------|---------|--|
| 한국장학재단<br>Korea Student Ald Foundation KOSAF                                                                                                    | 멘토링사업                                                                                                    | 화상멘토링                                                         | 온라인학습              | 커뮤니티    | 헬프데스크   |  |
| 오르그인         • 나코지기 로그인         2         아이디<br>비밀번호         1         미모로 한 문호한 번에 로 한         1         미다 비밀번호를 분실하         아이디나 비밀번호를 분실하         아이디나 비밀번호를 분실하         • 리그인이 안되는         • 희미이자 태이 등하기 위해<br>회원 로그인이 안되도 않         • 그인의 로해 결심 반응 하기 | ▶ 배움지기 로그인<br>로그인 →<br>고식 멘토랑 □차세대<br>서나요? 아이디/패스워드<br>경우<br>고인이 되지 않습니다.<br>월남은 [로그인모류해결방법]를<br>인 후에도 해결이 안되는 경우 문<br>eb V6) 관련문의 : 이니텍(주) 16 | 리더육성멘토랑<br>Ξ 찾기<br>로 설치됩니다.<br>출 클릭하여 확인해 보<br>임진착<br>44-5040 | <b>АЛЛ ВЕВЦСТ.</b> |         |         |  |

2) 온라인 사전교육 II

# 2) 온라인 사전교육Ⅲ

|                |                                              | 로그아웃 넘 포인트     | 점 마이페이지 사이트맵 |
|----------------|----------------------------------------------|----------------|--------------|
|                | 한국장학재단<br>Kree Studeer Alle Foundarius KOSRF | 온라인학습          |              |
|                |                                              | 강의             |              |
|                |                                              |                |              |
|                |                                              |                |              |
|                |                                              |                |              |
|                |                                              |                |              |
|                |                                              |                |              |
|                |                                              |                |              |
|                |                                              | OPEN           |              |
|                | 공지사항                                         | OPEN<br>커뮤니티   | 2013-09-16 🔷 |
|                | 공지사항                                         | OPEN<br>수 커뮤니티 | 2013-09-16   |
|                | 공지사항                                         | OPEN<br>커뮤니티   | 2013-09-16 💭 |
|                | 공지사항                                         |                | 2013-09-16   |
|                | 공지사항                                         |                | 2013-09-16   |
| <u>1) [온</u> 2 | 공재황                                          | OPEN<br>카뮤니티   | 2013-09-16 💭 |

#### ※해당온라인학습에 표기되는 3개의 강의를 모두 수강해야 합니다.

#### ① 수강할 강의의 제목을 클릭합니다.

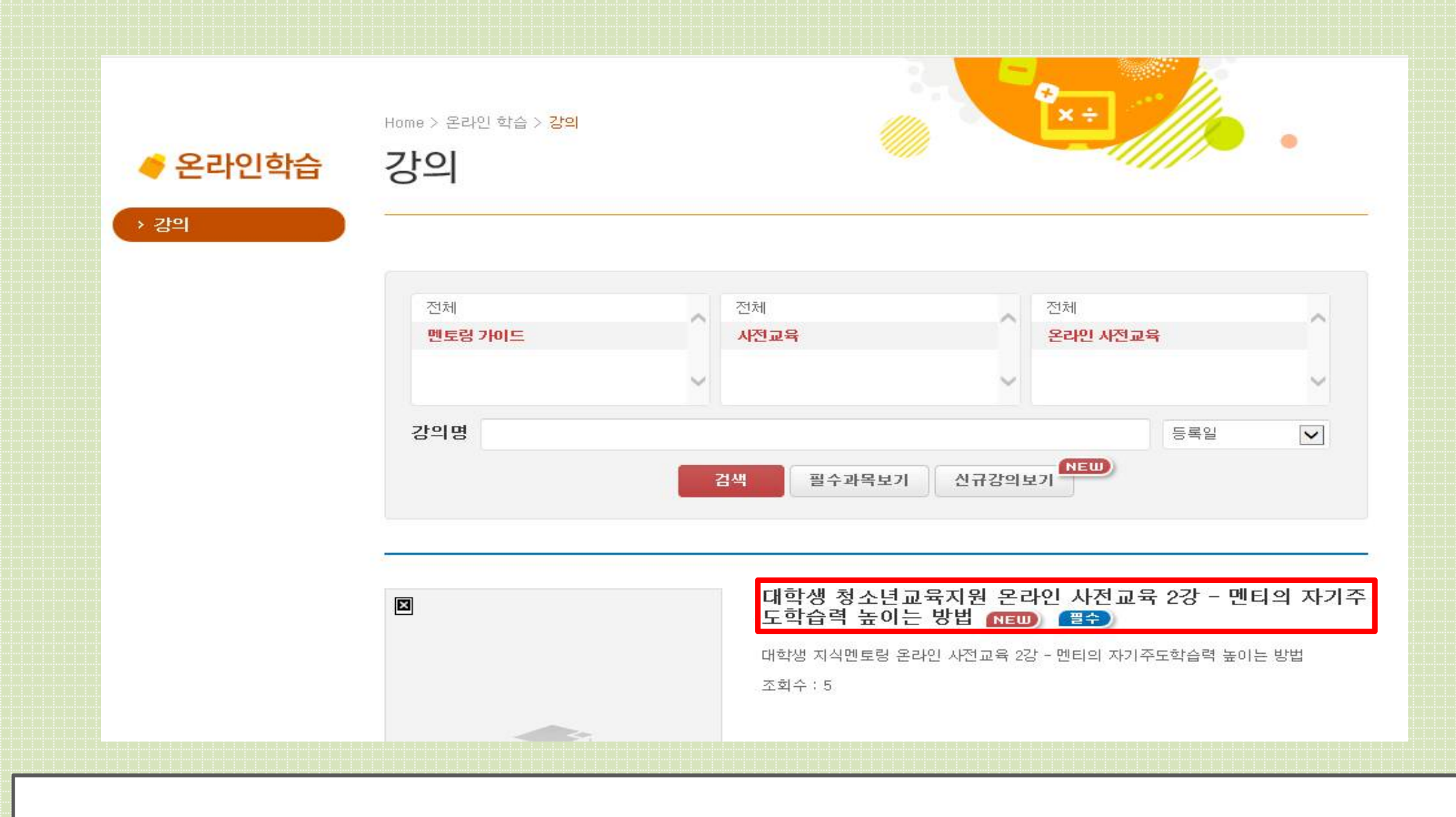

2) 온라인 사전교육 IV

26

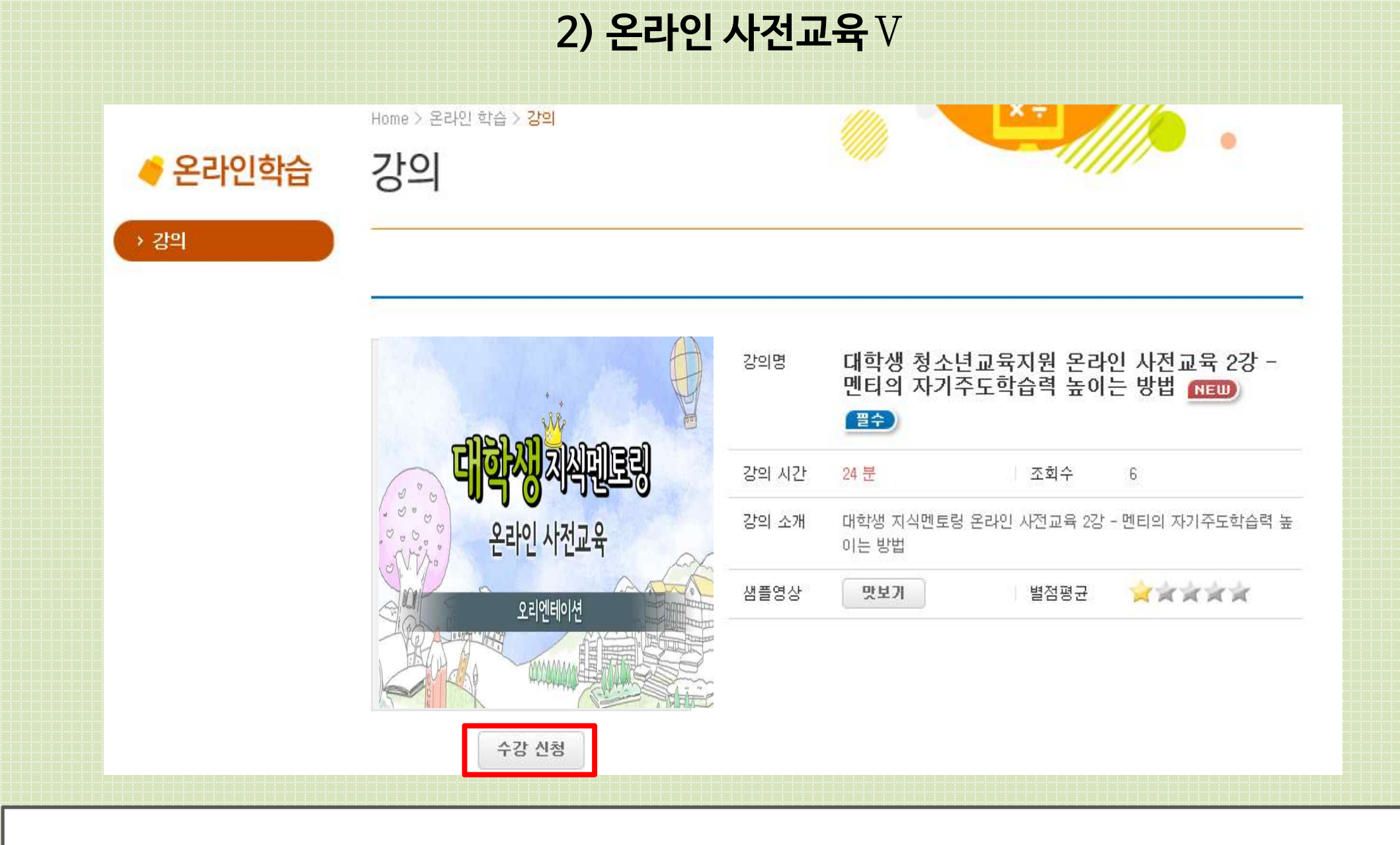

① [수강신청]을하고, 마이페이지로 이동하여 강의를 수강합니다.

### ※'수강완료'부분에 '3'으로 뜨셔야완전히 이수한 것입니다. ※수강 중 오류로 수강이 중단된 경우 [수강중인 강의]에서 확인할 수 있습니다.

① 마이페이지에서 수강중인 강의, 수강완료 강의, 진도율을 확인할 수 있습니다.

대학생 청소년교육지원 온라인 사전교육 1강 - 효과적인 멘토링을 하기 위한 방법

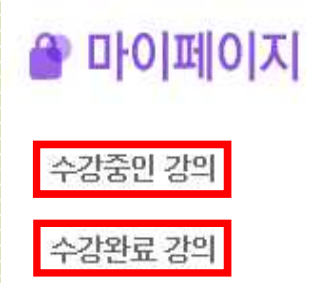

이페이지 마이페이지

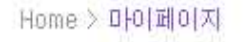

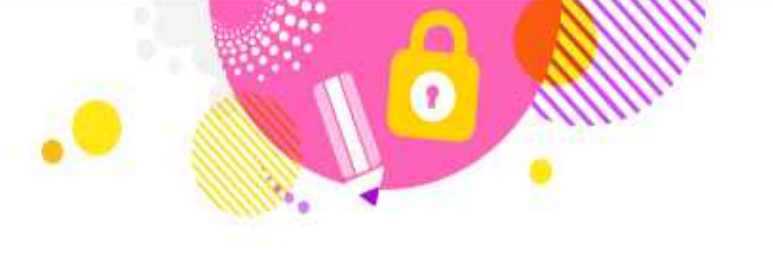

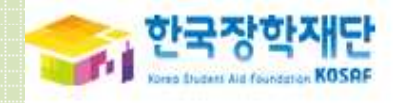

2) 온라인 사전교육 VI

온라인학습

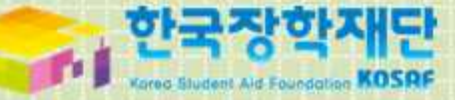

# 5. 출근부 입력

#### ① [사이버창구〉장학금관리〉청소년교육지원〉출근부관리]로 들어갑니다. ② 출근부를 입력할 월을 선택하고 [확인]을 클릭합니다.

| Cyber counter                                     |                                                                                              |  |
|---------------------------------------------------|----------------------------------------------------------------------------------------------|--|
| 사이버창구                                             | Home > Alolbist > 장학금관리 > 청소년교육지원(구.교육기부) > 출근부관리<br>청소년교육지원(구.교육기부)   출근부 관리                |  |
| 장학/대출 신청 >                                        |                                                                                              |  |
| 학자금대출 신청 →                                        |                                                                                              |  |
| 한국장학재단 전환대출 ><br>신청                               | ◆ 출근부를 달력이나 리스트로 조회 하실 수 있습니다.                                                               |  |
| 장학금신청 >                                           |                                                                                              |  |
| 서류제출 >                                            | 검색 조건 2016 	 년 1 2016년 07월 ▼ 특별                                                              |  |
| 학자금대출관리 >                                         | ▶ 월출근부                                                                                       |  |
| 이중지원 >                                            | 선택 근로년월 근로장학기관명 근로지명 장학금 지급일자 제출여부 제출일 근로지 대학 -                                              |  |
| 학자금대출 사후관리 >                                      |                                                                                              |  |
| 장학금관리 >                                           | ▶ 윌별 일출근부                                                                                    |  |
| - 장학현황<br>- 해외장학금관리<br>- 대통령과학장학금관리<br>- 근로장학관리   | 숲         날짜         요일         근로기관영         근로지명         학기/방학         근무시<br>간         급여 |  |
| · 청소년교육지일(구.교육기부)<br>최어시가고객객<br>총구브 과기            |                                                                                              |  |
| · 다운하메토리 장한과기                                     |                                                                                              |  |
| - 희망사다리장학관리<br>- 희망사다리장학관리<br>- 증명서발급<br>- 장학주서박금 |                                                                                              |  |

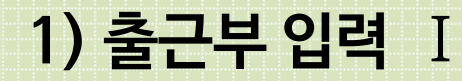

# (1) [출근부입력] 을 클릭합니다. (2) 공인인증서 인증을 합니다.

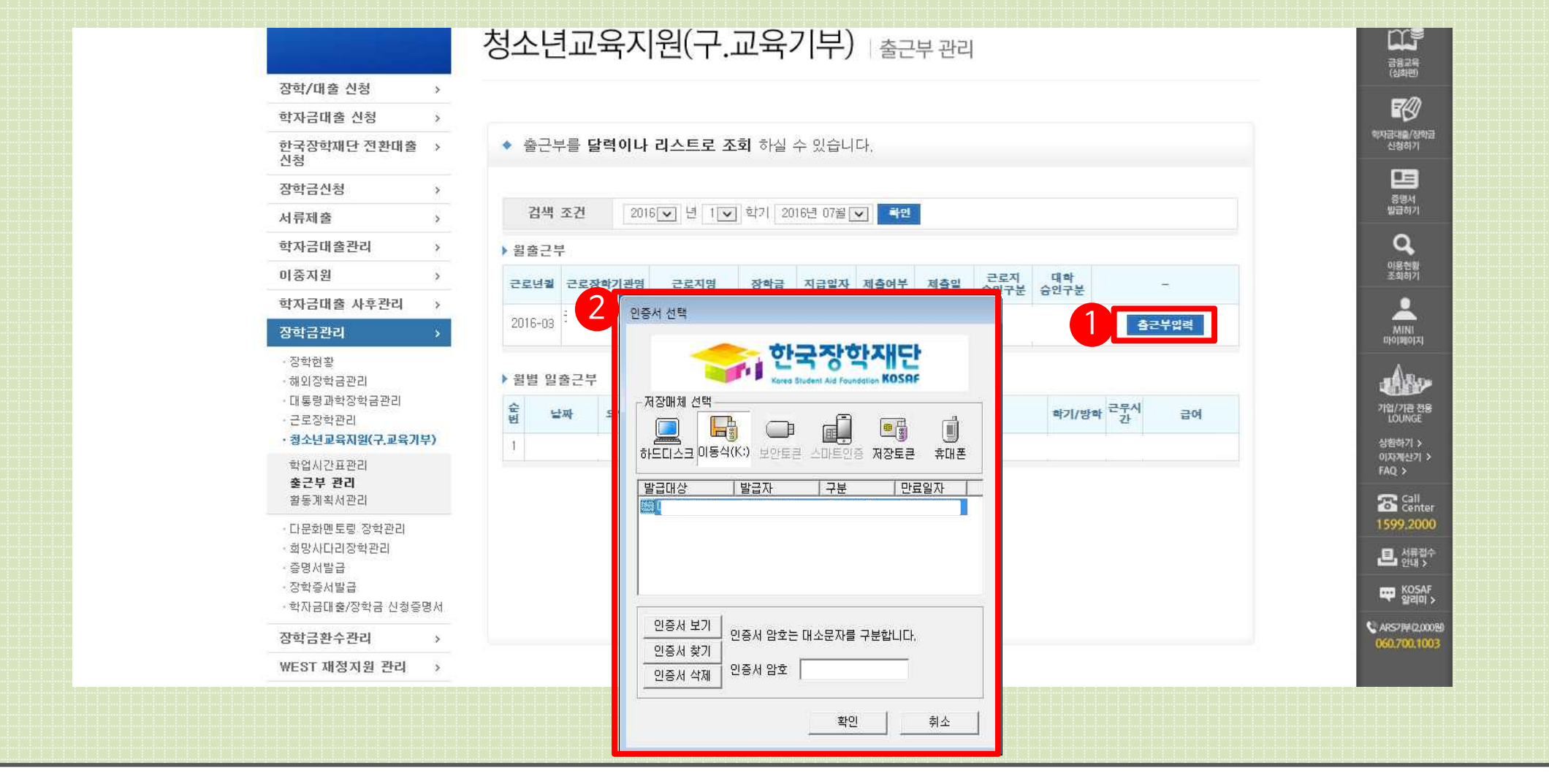

# 1) 출근부 입력 🏾

1) 출근부 입력 🎞

|                       | 의장지원 >                                                 | ۲                                                                |                                                                                                    |                         |           |                                                                                                    |        |          | 이용현황<br>조회하기               |  |  |
|-----------------------|--------------------------------------------------------|------------------------------------------------------------------|----------------------------------------------------------------------------------------------------|-------------------------|-----------|----------------------------------------------------------------------------------------------------|--------|----------|----------------------------|--|--|
|                       | 학자금대출 사후관리 >                                           |                                                                  |                                                                                                    |                         |           |                                                                                                    |        |          | <u>.</u>                   |  |  |
|                       | 장학금관리 >                                                | ▶ 출근부조회                                                          |                                                                                                    |                         |           |                                                                                                    |        |          |                            |  |  |
|                       | - 장학현황<br>- 해외장학금관리<br>- 대통령과학장학금관리<br>- 근로장학관리        | <ul> <li>각 날짜를 클릭;</li> <li>입력하신 출근부</li> <li>출근부는 근로</li> </ul> | <ul> <li>각 날짜를 클릭하면 출근부 입력 페이지가 나옵니다.</li> <li>입력하신 출근부에 출근을 누르시면 일별출근 상세내역이 나옵니다.</li> <li>출근부는 근로종료시간 이후에 입력이 가능합니다.</li> </ul> |                         |           |                                                                                                    |        |          |                            |  |  |
|                       | <ul> <li>· 청소년교육지원(구.교육기부)</li> <li>학업시간표관리</li> </ul> |                                                                  |                                                                                                    | 44                      | 2016년 3월  | > **                                                                                                    |        |          | 상환하기 ><br>이자계신기 ><br>FAO > |  |  |
|                       | <b>출근부 관리</b><br>활동계획서관리                               | Sunday                                                           | Monday                                                                                                    | Tuesday                 | Wednesday | Thursday                                                                                                    | Friday | Saturday | Call Center                |  |  |
|                       | 🥑 청소년 일별 출근부 입력 - Internet Explorer                    |                                                                  |                                                                                                    |                         |           |                                                                                                    | 6      | 7        | 1599.2000                  |  |  |
|                       | 일별 출근부 입력                                              |                                                                  |                                                                                                    | 5                       |           | empty                                                                                                    | empty  | empty    | ·르· 서류접수<br>만대 >           |  |  |
|                       | [굿네이버스서울권역본부/굿네0                                       | 이버스서울권역본부] [20                                                   | 115년03월27일]일빌                                                                                                    | <sup>1</sup> 출근부 수정 및 입 | 력 🛩       |                                                                                                    |        |          | KOSAF<br>알리아               |  |  |
|                       | 선택 순번 시작시간 종료시간                                        | 근무시간 근무구분                                                        |                                                                                                    | 근로내용                    |           |                                                                                                    | 13     | 14       | C ARS71# (2,000            |  |  |
|                       |                                                        | 조회 정보가 존재하지 않                                                    | :습니다.                                                                                                    |                         |           | empty                                                                                                    | empty  | empty    | 000,700,100                |  |  |
| 6                     |                                                        |                                                                  |                                                                                                    |                         |           |                                                                                                    |        |          |                            |  |  |
|                       | 시작시각 종료시각                                              | 근로구분                                                             | 근!                                                                                                    | 른내용                     |           |                                                                                                    | 20     | 새창으로이동   |                            |  |  |
|                       |                                                        |                                                                  |                                                                                                    |                         |           | and the second second se | 20     | ZI       |                            |  |  |
|                       |                                                        | 3 AB 4M                                                          | 닫기                                                                                                    |                         |           | empty                                                                                                    | BIUDIA | empty    |                            |  |  |
|                       |                                                        |                                                                  |                                                                                                    |                         |           |                                                                                                    | 27     | 28       |                            |  |  |
|                       |                                                        |                                                                  |                                                                                                    |                         |           | empty                                                                                                    | today  | empty    |                            |  |  |
| ttp://testportal.kosa |                                                        |                                                                  |                                                                                                    |                         |           |                                                                                                    |        |          |                            |  |  |
|                       |                                                        |                                                                  |                                                                                                    |                         |           | <u></u>                                                                                                    |        |          |                            |  |  |
|                       |                                                        |                                                                  |                                                                                                    |                         |           | V III                                                                                                    |        |          |                            |  |  |

1 출근부를 입력할 날짜를 선택합니다.
 2 활동시간 및 활동내용을 입력합니다.
 3 [저장] 을 클릭합니다.

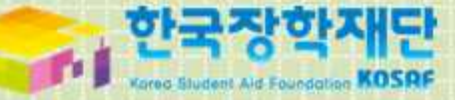

# 6. 모바일 출근부 안내

#### ① 메뉴 → ②로그인 → ③아이디 or 공인인증서 로그인

| 즐겨찾기                 | 최근사용 메뉴       |
|----------------------|---------------|
| 안전사고<br>긴급전화         | (+)<br> >     |
| NOTICE               | >             |
| NEW 제7기 대학생 홍보대사     | 서류전형 합격자 발표   |
| NEW 2016/2017 이스라엘 - | 정부초청 장학생 선발 🍌 |
| 열린마당                 | ~             |
| 정보마당                 | ~             |
| 재단소개                 | $\sim$        |
| 학자금대출                | ~             |
| 신용회복조회               | ~             |
| 장학금                  | ×             |
| 근로장학                 | ~             |

한국장학재단

링크

| 던기       | 헤메뉴 🛛 🗙     | 링크<br>메느 |
|----------|-------------|----------|
|          | 로그인         | 20       |
| A        | HOME        | Þ        |
|          | 열린미당        |          |
| 3        | 정보마당        |          |
| 盦        | 재단소개        | 이야세요! >  |
| 5        | 학자금대출<br>   | 역사 발표》   |
| 0        | 신용회복지원      | ~        |
| DE       | 장학금         | ~        |
| ÎI       | 근로장학        | ~        |
| <u>I</u> | 다문화 멘토링 장학  | ~        |
| 8        | 대학생 청소년교육지원 | ~        |
| 22       | 인재육성지원      | ~        |
|          | 서류제출 내역 조회  | ~        |
| •        | דומויינסודי |          |

1) 로그인 I

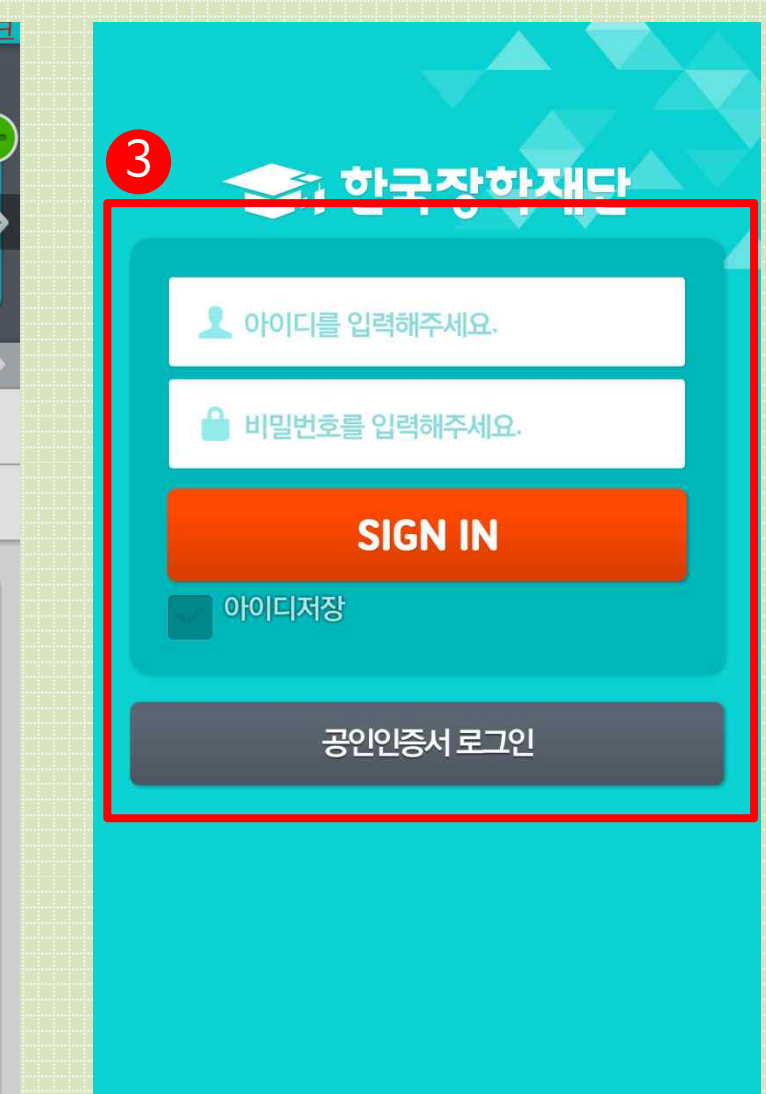

# 1 화면을 아래로 내림 2 대학생 청소년교육지원 → 학업시간표 3 인증서 선택 → ④ 인증서 확인

| 메뉴         | 한국정           | 방학재단      | 링크     |
|------------|---------------|-----------|--------|
| ŧ          | 즐겨찾기          | 최근사       | 용메뉴    |
| < 반<br>2집: | · 신고 전화       |           |        |
| NOTIC      | 3             |           | >      |
| NEW        | 제7기 대학생 홍보    | 내사 서류전형   | ~1>    |
| NEW        | 2016/2017 이스리 | 라엘 정부초청 장 | 생 선발 📣 |
| 열린         | 마당            |           | ~      |
| 정보         | 마당            |           | ~      |
| 재단         | 소개            |           | ~      |
| 학자         | 금대출           |           | ~      |
| 신용         | 회복조회          |           | ~      |
| 장학         | <b>a</b>      |           | × .    |
| 근로         | 장학            |           | ~      |

|                   | - 12 |
|-------------------|------|
| 에뉴 한국상학세단<br>정보마당 |      |
| 재단소개              | 3    |
| 학자금대출             | ~    |
| 신용회복조회            | ~    |
| 장학금               | ~    |
| 근로장학              | ~    |
| 다문화 멘토링 장학        | ~    |
| 대학생 청소년 교육지원      | ~    |
| 학업시간표 222         |      |
| 인재육성지원            | ~    |
| 서류제출              | ~    |
| 다이페이지             | ~    |

| (은행개인) | 5                                                               |  |
|--------|-----------------------------------------------------------------|--|
|        |                                                                 |  |
| 인증사    | 가져오기                                                            |  |
| 인증     | 서삭제                                                             |  |
| 4      | 공인인송서 로그인       인증서 비밀번호를 입력하세요.       주민번호       비밀번호       호인 |  |

공인인증서 로그인

인증서록 선택해주세요.

발급자:

만료일:

### 1) 로그인 🏾

### ① 메뉴 → ② 대학생 청소년교육지원

| 즐겨찾기                   | 최근사용 메뉴           |
|------------------------|-------------------|
| 안전사고<br>긴급전화         값 | <b>&gt;</b>       |
| NOTICE                 | >                 |
| NEW 제7기 대학생 홍보         | 대사 서류전형 합격자 발표》   |
| NEW 2016/2017 이스리      | ↓엘 정부초청 장학생 선발 -> |
| 열린마당                   | ~                 |
| 정보마당                   | ~                 |
| 재단소개                   | ~                 |
| 학지금대출                  | ~                 |
| 신용회복조회                 | ~                 |
| 장학금                    | ~                 |
| 근로장학                   | ~                 |

한국장학재단

링크

| <b>.</b> , | 일신미경           |    | 링크     |
|------------|----------------|----|--------|
| 6          | 정보마당           |    | 메뉴     |
| 血          | 재단소개           |    |        |
|            | 학자금대출          |    | 2      |
| -0         | 신용회복지원         | ~  | ,      |
| DE         | ठा <u>च</u> ेत | ~  | 하세요! > |
|            | 근로장학           | ~  | 역자 발표》 |
| ð1         | 다문화 멘토링 장학     | ~  |        |
| *          | 대학생 청소년교육지원    | ۸. | 2      |
|            | 청소년 교육지원 학업시간표 |    | ×      |
|            | 청소년 교육지원 출근부관리 |    | ~      |
|            | 청소년 교육지원 출근부조회 |    | ~      |
| 22         | 인재육성지원         | ~  | ~      |
| ۲          | 서류제출 내역 조회     |    | ~      |
| 8          |                | Y  | ~      |
|            |                |    |        |

# 2)메뉴안내

### ① 입력 → ② 2016년 1학기 → ③ 시간표 선택 → ④ 등록

|          |        |           |           |       |      |   |    |                         | 3)                      | 수입            | 뇌                | 간표        | E 입      | 력         |         |              |   |                        |                                       |                   |
|----------|--------|-----------|-----------|-------|------|---|----|-------------------------|-------------------------|---------------|------------------|-----------|----------|-----------|---------|--------------|---|------------------------|---------------------------------------|-------------------|
| 메뉴<br>20 | )16년 1 | 청소<br> 하기 | 년 교육      | 지원 학업 | 업시간표 | U | 입력 |                         | 며테                      | 히기            | <b>1 - 1 - 1</b> |           | 시간표      |           | 입력      | bac<br>10:15 | 일 | <mark>정소</mark> 년<br>월 | 교육X<br>화                              | [원 학 <sup>6</sup> |
| 0        | 정기학    | 학기        | <u></u> 계 | 절학기   |      |   |    |                         | 정기힉                     | 7             | 계절               | 철학기       |          |           | · .     | 10:30        | 일 | 아멘                     | ই                                     | 수                 |
| 07       | 일      | 월         | 화         | 수     | 목    | 금 | 토  | 학업 시                    | 간에는                     | 근로업의          | 구를 하실            | ! 수 없으    | 므로 정획    | 학하게 입     | 력하시     | 10:45        | 일 |                        | ই                                     | 수                 |
| 07       |        |           |           |       |      |   |    | 기 바립<br>예) 9:3<br>호 5 7 | [니다.<br>0 ~ 11:(<br>=== | 00 수업 -       | -> 9:30, 9       | 9:45, 10: | 00, 10:1 | 5, 10:30, | , 10:45 | 11:00        | 일 |                        | ই                                     | 수                 |
| 09       |        |           |           | _     |      |   |    | 3<br>3                  | 세크<br>M 071             | <u>10~12√</u> | 45               | F         | PM 13:0  | )0~23:4   | 15      | 11:15        | 일 | 월                      | ই                                     | · 수               |
| 10       |        |           |           |       |      |   |    |                         |                         |               | -15<br>          |           |          |           |         | 11:30        | 일 | ᅆ                      | ই                                     |                   |
| 11       |        |           |           |       |      |   |    | 07:00                   | 2<br>01                 | 위             | l ≥r             |           | T R      | =<br>     | E       | 11:45        | 일 | 어멘                     | $\checkmark$                          | 수                 |
| 12       |        |           |           |       |      |   |    | 7.15                    | 르<br>인                  |               |                  | · · ·     | -<br>-   | -         | Ŧ       | 12:00        | 일 | 웜                      | ই                                     | 수                 |
| 13       |        |           |           |       |      |   |    | 07:45                   |                         |               |                  |           |          |           |         | 12:15        | 일 | ᅄ                      | ই                                     |                   |
| 14       |        |           |           |       |      |   |    |                         |                         |               |                  |           |          |           |         | 12:30        | 일 | 애                      | · · · · · · · · · · · · · · · · · · · | 수                 |
| 15       |        |           |           |       |      |   |    | 08:00                   | 일                       | 월             | 화<br>            | 수<br>·    | 목        | 금         | 토       | 12:45        | 일 | 월                      | 화                                     | · 수               |
| 17       |        |           |           |       |      |   |    | 08:15                   | 일                       | 월             | 호<br>            | <u></u>   | 목        | 금         | 토       |              |   |                        |                                       |                   |
| 18       |        |           |           |       |      |   |    | 08:30                   | 일                       | 월             | 화                | <u></u>   | 복        |           | 토       |              |   |                        | G                                     | <b>5</b> 年        |
| -        |        |           |           |       |      |   |    | 08:45                   |                         | 궐             | 오                | Ŷ         | -        | 台         | E       |              |   |                        |                                       |                   |

입력

토

토

토

 $\checkmark$ 

토

토

토

토

토

토

토

목

 $\checkmark$ 

목

목

목

목

목

목

목

목

목

금

금

 $\checkmark$ 

금

금

금

금

금

금

금

금

#### ① 출근부관리 → ② 출근부 입력 할 날짜 선택→ ③ 작성 아이콘 선택 → ④ 입력 후 등록

| 4) 출근부 입력                         |         |  |                                       |     |       |                                |                         |            |        |   |             |                            |
|-----------------------------------|---------|--|---------------------------------------|-----|-------|--------------------------------|-------------------------|------------|--------|---|-------------|----------------------------|
| <mark>메뉴 한</mark> 국장학재단<br>정보마당   | 르딩<br>~ |  | 메뉴<br><b>〈</b>                        |     | 청소년 3 | ਹੇਬੋ <mark>ੋ</mark> ਹਿ<br>2016 | 출근부 <del>(</del><br>5.1 | 12<br>TOD4 | AY >   |   | bac<br>근로일자 | 청소년 교육지원 출근부 입력       2016 |
| 재단소개                              | ~       |  | 일                                     | 월   | 화     | 수                              | 목<br>1                  | 금<br>2     | 토<br>3 |   | 근로기관/       |                            |
| 학지금대출                             | ~       |  |                                       | -   | C     | 7                              |                         |            | 10     | 4 | 근로지명        |                            |
| 신용회복조회                            | $\sim$  |  | 4                                     | 5   | 6     | /                              | 8                       | 9          | 10     |   | 근로시간        | 시작 09 ▼ 00 ▼               |
| 장학금                               | ~       |  | 11                                    | 12  | 13    | 14                             | 15                      | 16         | 17     |   |             | 종료 09 🔻 00 💌               |
| 근로장학                              | ~       |  | 18                                    | 19  | 20    | 21                             | 22                      | 23         | 24     |   | 근로구분        | 주간                         |
| 다문화 멘토링 장학                        | ~       |  | 25                                    | 26  | 27    | 28                             | 29                      | 30         | 31     |   | 근로내용        | 을 5자 이상 입력하세요.             |
| 대학생 청소년 교육지원                      | ^       |  | 2016.01.20                            |     |       |                                |                         | 3          |        |   |             |                            |
| 학업시간표 출근부관리 <sup>1</sup> 20 출근부조회 |         |  | 근로 내역이 없습니다.                          |     |       |                                |                         | 등록         |        |   |             |                            |
| 인재육성지원                            | ~       |  |                                       |     |       |                                |                         |            |        |   |             |                            |
| 서류제출                              | ~       |  | () ž                                  | 그보느 | 근로종   | 료시간 0                          | 이후에 이                   | 력이 가!      | = 하니   |   |             |                            |
| 지이페이지                             | ~       |  | ····································· |     |       |                                |                         |            |        |   |             |                            |
|                                   |         |  |                                       |     |       |                                |                         |            |        |   |             |                            |

#### ① 입력한 출근부는 파란 점으로 표시 됨 ② 수정 및 삭제 가능 ③ 출근부조회 → ④ 해당 년 월 선택 후 확인

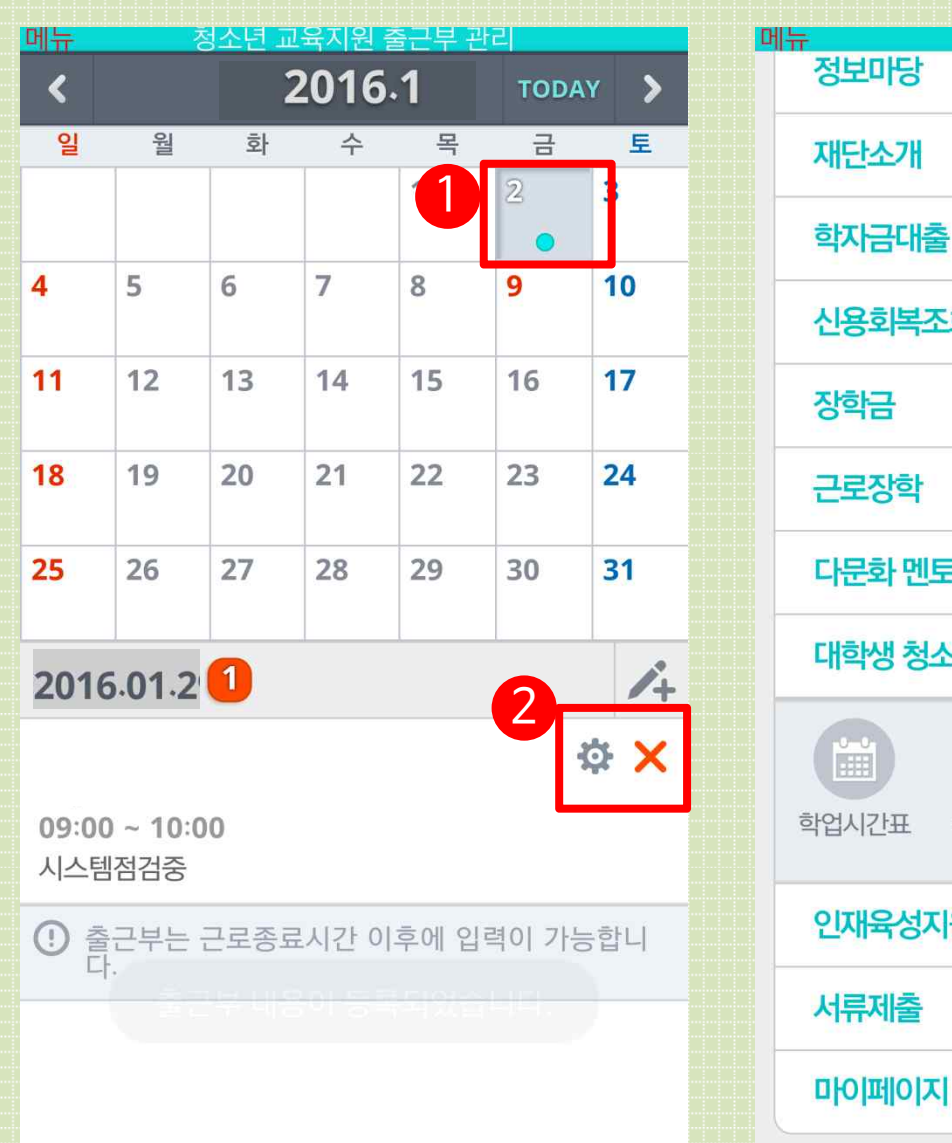

| 신고지원에서            | - 12 |
|-------------------|------|
| 정보마당              | ~ 당크 |
| 재단소개              | ~    |
| 학자금대출             | ~    |
| 신용회복조회            | ~    |
| 장학금               | ~    |
| 근로장학              | ~    |
| 다문화 멘토링 장학        | ~    |
| 대학생 청소년 교육지원      | ~    |
| 학업시간표 출근부관리 중근부조회 |      |
| 인재육성지원            | ~    |
| 서류제출              | ~    |
|                   |      |

5) 출근부 조회

4

| 2016                   |               | - L | 3월   | •  |
|------------------------|---------------|-----|------|----|
| 근도기법                   | 18            | 1   | 근도시벙 | 경제 |
| 센터                     |               |     |      | ~  |
| ·근로시간<br>·장학금<br>·지급일자 | 1시간<br>9,500원 |     |      |    |
|                        |               |     |      |    |

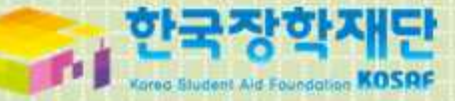

# 7. 기타 안내

## 1) 선발 및 배정절차

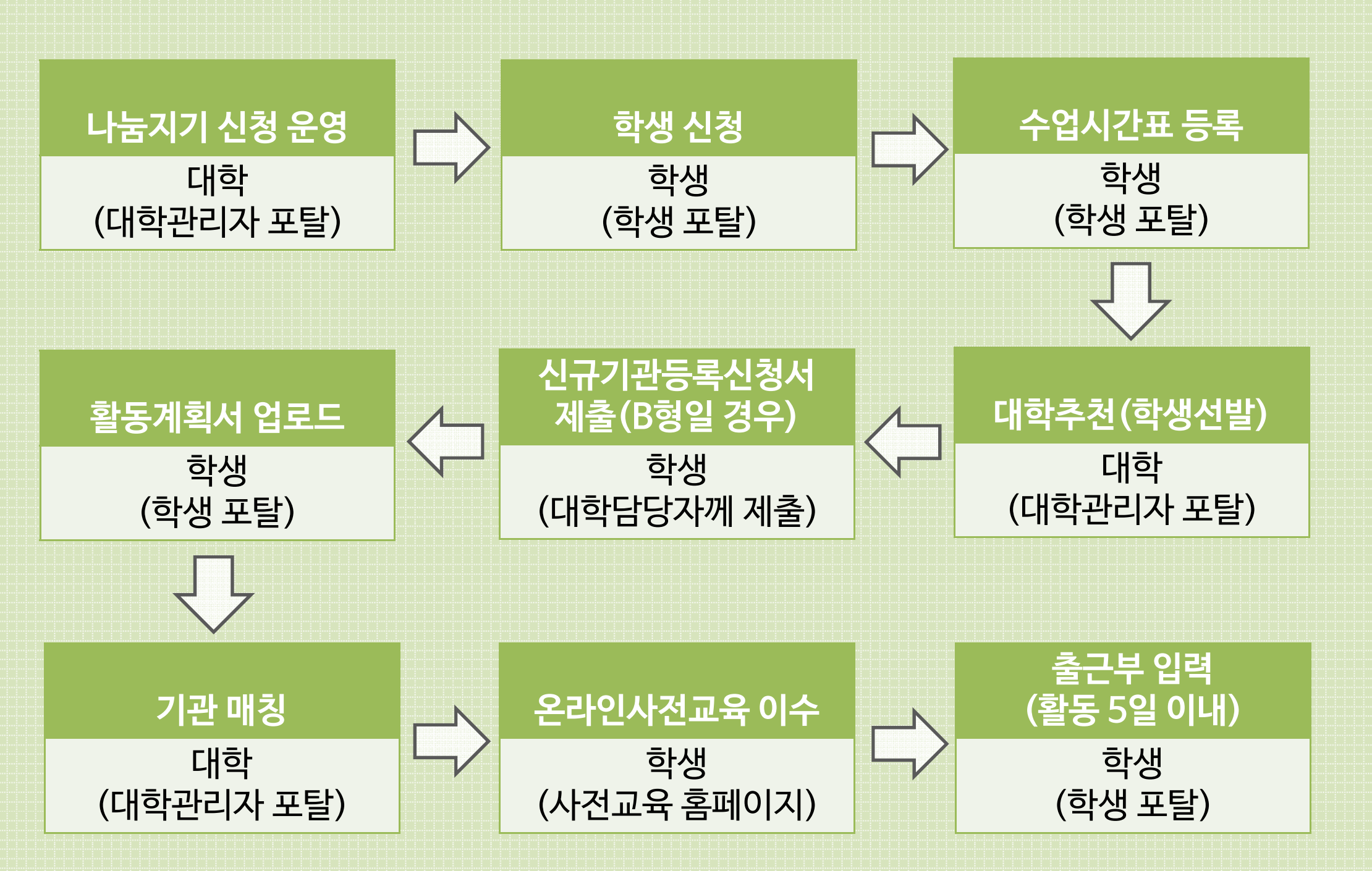

2) 기관등록신청서

#### [양식2] 기관등록신청서

#### 2016년 대학생 청소년교육지원사업 기관 등록 신청서

| 나눔지기<br>정보 | 대확명      |     |       |  |
|------------|----------|-----|-------|--|
|            | 對과       |     |       |  |
|            | 単번       |     | 성명    |  |
|            | 연락처      |     | 전자메일  |  |
| 기관<br>정보   | 근로기관명    |     | 근로부서명 |  |
|            | 사업자등 록번호 |     |       |  |
|            | 기관주소     |     |       |  |
|            | 기계구비     | 대분류 |       |  |
|            | 기관구군     | 중분류 |       |  |
|            | 대표전화번호   |     | 기관책임자 |  |
|            | 전자에 일    |     |       |  |

#### - 근로부서영은 나눔지기가 실제 근로하는 부서영을 말하며, 부서가 없을 경우 근로기관영을 기업

| <br>~~~~~ <기관구분> ~~~~~~~~~~~~~~~~~~~~~~~~~~~~~~~~~~~~ | 1 |
|-------------------------------------------------------|---|
| <br>◆대분류 : 교육기관, 사회복지/보육기관 중 택 1                      |   |
| <br>◆중분류:교육행정기관,초등학교,중학교,고등학교,고등교육기관,기타기관 중 택 1       |   |

본 기관은 2016년도 대학생 청소년교육지원사업에 참여를 신청하며, 위의 내용은 사실과 다르지 않음을 확인합니다.

2016년 월 일

(서명)

신청자 :

\*한국장학재단홈페이지와 커뮤니티 (http://cafe.naver.com/hellodcg)에 활동계획서및기관등록신청서양식있음.

\*기관등록신청서는 기관관리자(담당자)가 작성

\*활동계획서 등록시 기관이 조회되지 않는 학생은 기관등록 신청서 (기관 작성 및 확인) 를 작성하여 대학담당자에게 제출

# ①나눔지기는 출근부만 작성한다해서 끝난 것이 아닙니다!! 활동시작시, 기관 선생님께 사업 전반에 대한 설명과 소속 대학의 기준 등을 꼭! 안내해주시기 바랍니다. 또한, 매 월 활동이 종료된 후 출근부 확인 및 승인(대학제출)처리를 하셔야 한다고 말씀해주세요. ※ 홈페이지, 커뮤니티에 안내자료 및 매뉴얼이 게시되어있습니다.

② 출근부는 활동일 포함 <mark>5일 이내</mark>에 꼭! 작성해주시기 바랍니다.

③ **불가피하게 입력하지 못한 출근부는 기관 담당자에게 입력 요청을 부탁드려주시기 바랍니다.** (실제 나눔지기-배움지기 활동에 관하여 기관 담당자가 확인이 가능합니다.)

3) 유의사항

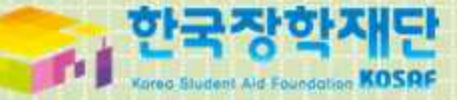

# 8. 자주 묻는 질문

Q. 활동계획서 등록하려고 하는데, 기관이 조회가 안돼요. 어떡하죠? A. 미등록된 기관이라서 조회가 안 되는 겁니다. <u>'기관등록신청서'</u>를 대학담당자에게 제출하여 기관 등록을 요청하시기 바랍니다.

## ② 활동계획서 업로드 할 때

Q. 신청할 때, 제출서류 업로드 부분이 있는데요. 여기엔 어떤 서류를 올려야 하나요? A. 제출서류는 신청시 대학에서 별도로 요청한 서류를 올리시면 됩니다. (활동계획서 올리는 거 아님!)

Q. 신청하려고 하는데 대학생 청소년교육지원사업이 비활성화 되어 있어요. 어떡하죠? A. 대학 담당자께서 신청기간을 열어줘야 활성화 됩니다. 대학의 신청기간을 확인하여 주시기 바랍니다.

# ①신청할때

### 8. 자주 묻는 질문 I

#### Q. 온라인 사전교육 다들었는데, 출근부 입력이 안돼요. 어떡하죠? A. 첫째, 사전교육 로그인 시, 대학생 청소년교육지원사업으로 로그인 하시고, 이수했는지 확인. 둘째, 마이 페이지에서 3개 강의가 100% 완료되었는지 확인. 셋째, 대학 측에 문의하여 근로시작일자 확인.

Q. 온라인사전교육 들었는데도 출근부 입력이 안돼요. 어떡하죠? A. 온라인사전교육홈페이지 (mentoring.kosaf.go.kr)에서 로그인 하신 후, 마이페이지의 '필수 강의 진도율' 부분에 수강완료가 "3"으로 뜨셔야 완전히 이수한 것입니다.

Q. 온라인 사전교육 로그인이 안돼요. 어떡하죠? A. 학업시간표입력, 활동계획서 업로드, 기관 매칭까지 다완료되어야 로그인 가능합니다. (공인인증서로 로그인 불가하오니, 아이디 없으신 분들은 한국장학재단 홈페이지에서 아이디 만드신 후 로그인 해주시기 바랍니다.)

③온라인사전교육

### 8. 자주 묻는 질문 🏾

Q. 근로중단을 할 경우 어떻게 하나요? A. 해당 기관 선생님과 대학 담당자께 사전에 양해를 구하고, 배움지기에게도 말씀해주시기 바랍니다.

Q. 기관시스템에서 '근로 월'에 2월이 있는데 대학마다 상이해서 이렇게 뜨는 건가요? A. 대학생 청소년 교육지원사업 활동기간은 당해 3월~내년1월입니다. 시스템에 표시되는 것은 신 경쓰지 않으셔도 됩니다.

Q. 활동계획서 일정대로만 활동해야하는 건가요? A. 학업시간표와 겹치지 않으면 활동계획서 이외 시간에도 활동 가능합니다.

Q.방학중, 주근로시간이 40시간인데, 언제부터 적용되는 건가요? A.방학일자가 포함된 그 주부터 해당됩니다. 예를 들어, 수요일에 방학시작이면 그 주부터 주 40시간 활동이 가능합니다.

Q. 총 멘토링 활동시간은 어떻게 되나요? A. 대학마다 상이하오니 대학에 문의해주시기 바랍니다.

# ④ 활동시간 및 내용

### 8. 자주 묻는 질문 Ⅲ

Q. 활동확인서 발급받고 싶은데 어디서 하나요?
A. 2014년 이전에 활동한 경우에는 활동을 수료한 자에 한해, 한국장학재단 로그인 -〉 상단메뉴의 [인재육성지원-대학생 지식멘토링] -〉 좌측 메뉴에 [대학생 청소년교육지원 사업] -〉 세부메뉴의 [활동확인서 발급] 에 들어가서 해당기수를 선택하여 활동확인서를 신청하시면, 재단 쪽에서 승인 후 발급 가능합니다. (1~2일 정도 걸림)
2015년 이후 활동하는 나눔지기는 최소 활동시간만 넘기면 한국장학재단 로그인 -〉 상단메뉴의 [사이버창구-장학금관리-증명서 발급]에서 상시 발급이 가능합니다.

# ⑥ 활동확인서 발급

Q. 장학금 지급일자가 어떻게 되나요? A. 장학금 지급은 해당 대학에서 활동하는 모든 나눔지기가 출근부 입력을 하고, 근로기관에서 [대학제출]을 해야 가능합니다. 그 이후에 해당 대학에서 [출근부 마감]을 하고 장학금을 지급하 오니 장학금 지급일자는 대학마다 상이합니다. 그러므로 장학금 지급 일자는 대학에 문의해주시 기바랍니다.

8. 자주 묻는 질문 IV

# ⑤ <mark>장학금 지</mark>급 기간

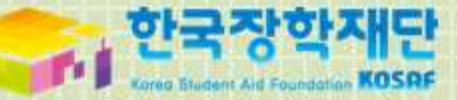

# 감사합니다.

문의처 : **한국장학재단 교육기부사업부 학생봉사팀** 1599-2290, 02-2259-2053~55 kormentoring@kosaf.go.kr cafe.naver.com/hellodcg